# **USER MANUAL**

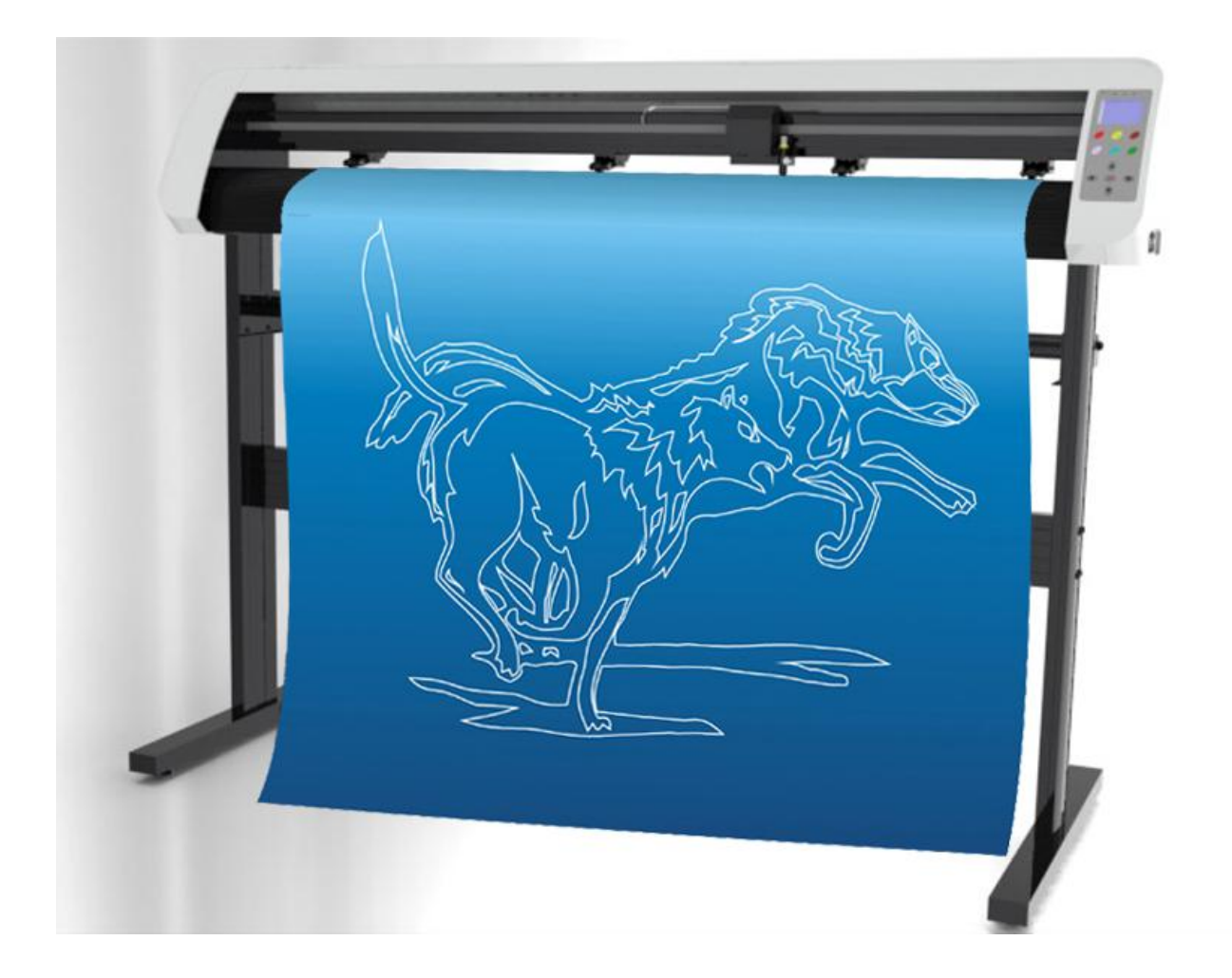

### **Table of Contents**

| 1. Important Information                          | 3  |
|---------------------------------------------------|----|
| 2. General Information                            | 6  |
| 2.1 Introduction                                  | 6  |
| 2.2 Package Items                                 | 6  |
| 2.3 View                                          | 7  |
| 2.3.1 Front view                                  | 7  |
| 2.3.2 Left and right view                         | 8  |
| 2.3.3 Control panel                               | 8  |
| 3. Set up your cutting plotter                    |    |
| 3.1 Stand (optional)                              |    |
| 3.2 Connect your cutting plotter                  |    |
| 3.2.1 Connect the AC cable                        |    |
| 3.2.2 Connect the USB cable (optional)            |    |
| 3.2.3 Connect the RS-232 cable (optional)         |    |
| 3.3 Blade installation                            |    |
| 3.4 Blade holder installation                     |    |
| 3.5 loading a sheet                               |    |
| 4. Basic Operations                               |    |
| 4.1 Pressure Test                                 |    |
| 4.2 Pressure and Speed                            |    |
| 4.3 Languages and Baud rate                       |    |
| 4.4 X, Y axis scale                               |    |
| 4.5 Distance between red dot and pen              |    |
| 4.6 Test the distance between red dot and pen     |    |
| 4.7 Skin of LCD and Step distance of jog motion   |    |
| 4.8 Cutting from FLASH                            |    |
| 4.9 Cutting from U disk                           |    |
| 4.10 Times of repeat cutting and Speed optimizing |    |
| 4.11 Restore to factory default setting           |    |
| 4.12 Blade and Laser test                         |    |
| 4.13 Pause and Cancel during operating            |    |
| 4.14 Origin button                                |    |
| 5. Advanced operations                            |    |
| 5.1 Cut in FlexiSTATER Edition                    |    |
| 5.2 Cut in ARTCUT                                 |    |
| 5.3 Output from CorelDraw                         |    |
| 5.3.1 Install plug-in                             | 25 |
| 5.3.2 How to use                                  |    |
| 5.4Output from AutoCAD                            |    |

| 5.4.1 Add a plotter              | 30 |
|----------------------------------|----|
| 5.4.2 How to output              |    |
| 5.50utput from Adobe Illustrator | 42 |
| 5.6 Cut 5mm or smaller letters   | 47 |
| 5.7 Contour Cut (optional)       | 49 |
| 5.8 Wireless control (optional)  | 56 |
| 6. Specifications                | 61 |

### **1. Important Information**

Thank you for purchasing our cutting plotter.

Before you use the cutting plotter, please make sure that you have read the safety precautions and instructions below.

Notes, Cautions, and Warnings

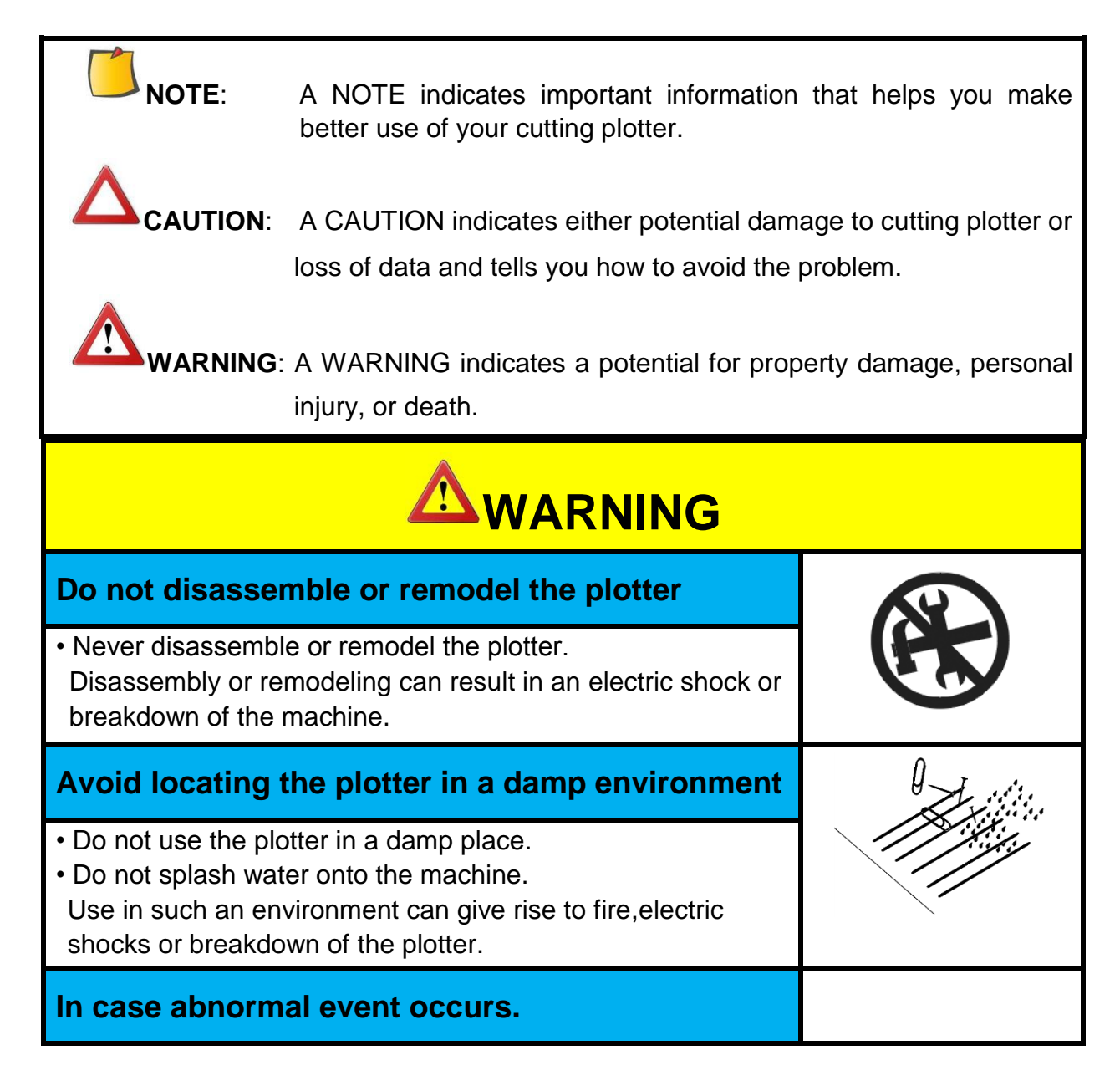

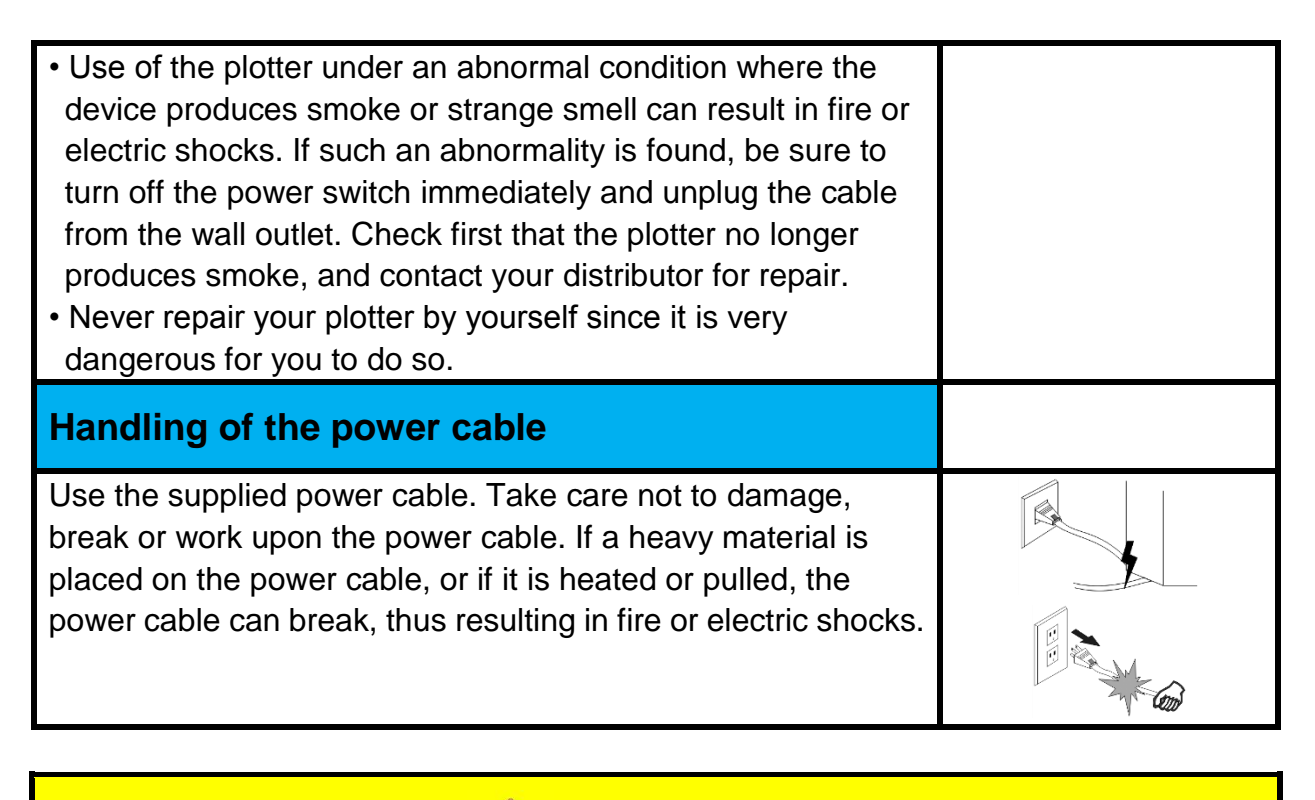

## $\Delta$ CAUTION

#### Do not place the cutting plotter in below places:

- A place exposed to direct sunlight.
- On an inclined surface.
- A place where temperature or humidity varies significantly. Use the plotter under the following environmental conditions: Operating environment: 20 to 35°C 35 to 65% (Rh)
- A place that vibrates.
- A place exposed to direct air flow from an air conditioner or the like.
- Around a place where flame is Used.

#### For blade

- Do not touch the cutter blade, which is very sharp.
- Do not shake or swing the cutter holder; otherwise, the blade may come off.

#### Be careful with the movable parts

• During an operation, do not touch any of the moving parts of this machine (such as the carriage). Also be careful to make sure that clothing and hair do not get caught.

#### Sheets

• Straighten the sheet of media, if significantly curled, before using it for printing. Heavily curled sheet affects the cutting (plotting) result.

Always put the pinch rollers within the red marks.

Keep the tools away from children where they can reach.

Always connect the power cable to a grounded outlet.

## **2. General Information**

#### 2.1 Introduction

Our cutting plotters have been designed to produce computer-generated images or perform contour cutting on sheets or rolls of vinyl media.

This manual covers the following models of TH/TS cutting plotters:

•TH 740 for media width: 50mm(1.97") ~ 770mm(30.3")

•TH 1300 for media width: 50mm(4.7") ~ 1270mm(50")

#### 2.2 Package Items

The package of the contents the items listed below, please check carefully. If you find any item missing, please consult your local dealer for further assistance

| ltem | Parts         | Qty     | Annotation                                                                                                    |
|------|---------------|---------|----------------------------------------------------------------------------------------------------|
| 1    | Warranty card | 1       |                                                                                                    |
| 2    | Power cable   | 1       |                                                                                                    |
| 3    | USB cable     | 1       |                                                                                                    |
| 4    | Serial cable  | 1       |                                                                                                    |
| 5    | Blade holder  | 1       |                                                                                                    |
| 6    | Blade         | 3       |                                                                                                    |
| 7    | Pen holder    | 1       |                                                                                                    |
| 8    | Resource CD   | 1       | User Manual,FTDI_USB<br>Driver,Artcut driver,AutoCAD<br>plugin, CorelDraw_Plugin<br>5.0,PDF reader,Scale Calculator |
|      | Optio         | al Item |                                                                                                    |
| 9    | Stand         | 1       |                                                                                                    |
| 10   | M5*45         | 16      |                                                                                                    |
| 11   | M5*8          | 8       | 6                                                                                                    |
| 12   | M4*8          | 12      | \$                                                                                                    |
| 13   | Washer        | 16      | O                                                                                                    |

#### 2.3 View

#### 2.3.1 Front view

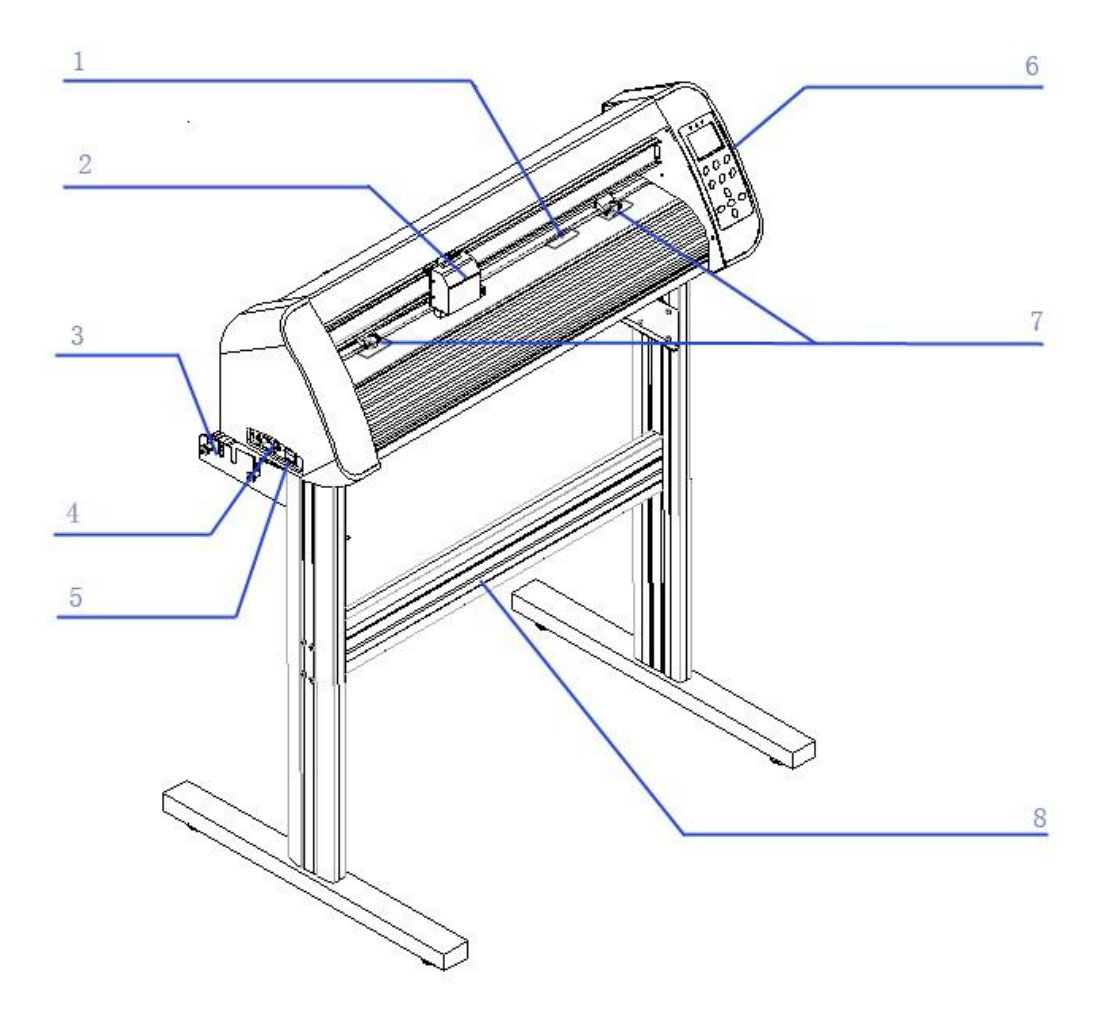

- 1 Steel axes
- 3 Roll holder
- 5 Power switch
- 7 Pinch roller

- 2 Carriage
- 4 AC power connector
- 6 Control panel
- 8 Stand (optional)

#### 2.3.2 Left and right view

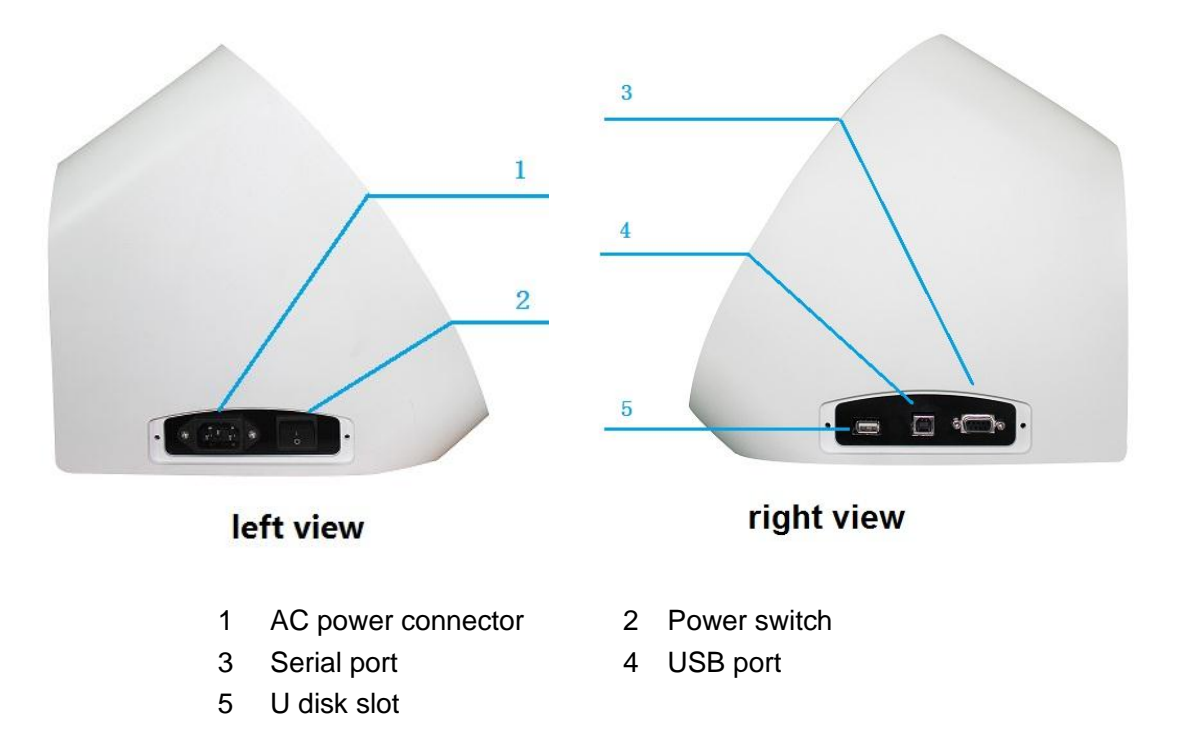

#### 2.3.3 Control panel

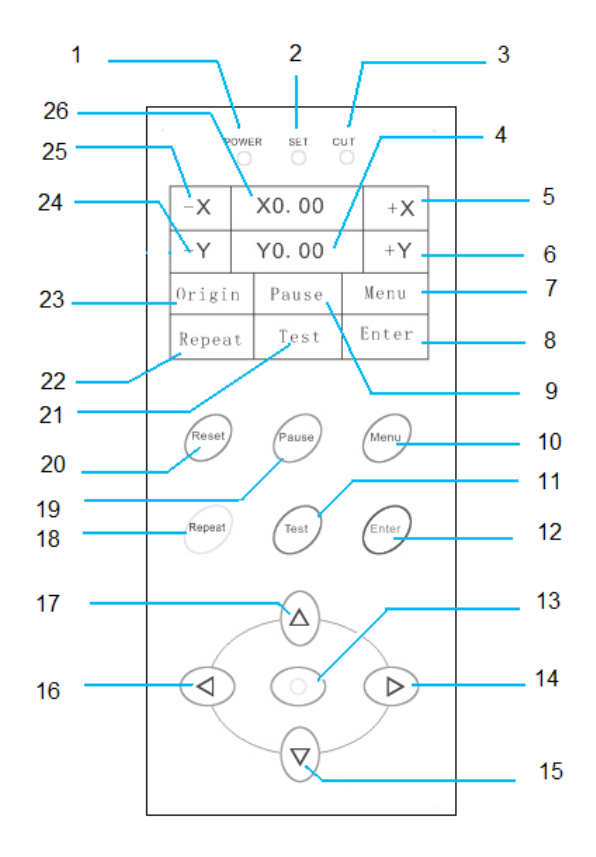

- 1 power light
- 4 info status zone
- 7 Menu button
- 10 Menu button
- 13 X,Y origin button
- 16 X Leftward button
- 19 Pause button
- 22 Repeat cutting button
- 25 X Leftward button

- 2 set up light
- 5 X Rightward button
- 8 Enter button
- 11 Test button
- 14 X Rightward button
- 17 Y Backward button
- 20 Reset button
- 23 X,Y origin button
- 26 info status zone

- 3 operate light
- 6 Frontward button
- 9 Pause button
- 12 Enter button
- 15 Y Frontward button
- 18 Repeat cutting button
- 21 Test button
- 24 Y Backward button

## **3. Set up your cutting plotter**

#### 3.1 Stand (optional)

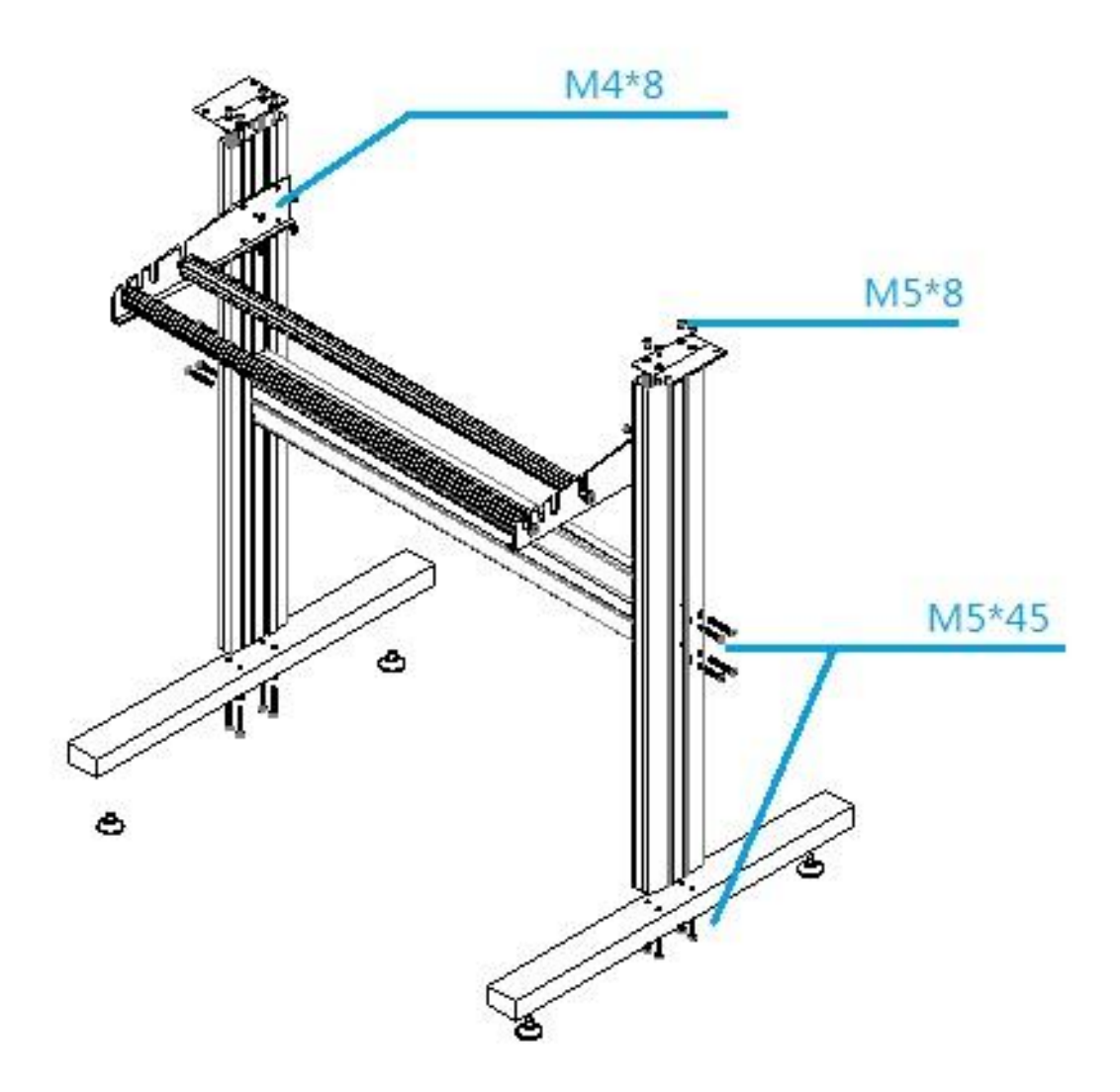

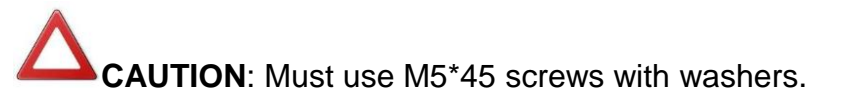

Must use M4\*8 screws to fix the cutting plotter to the stand.

#### 3.2 Connect your cutting plotter

#### 3.2.1 Connect the AC cable

Connect the AC cable to the AC connector on the plotter and to the electrical outlet.

#### 3.2.2 Connect the USB cable (optional)

If you want to use the USB cable, you have to install the USB driver.

① Insert the CD that came with your cutting plotter and connect USB cable, power on the appliance, the computer will find new hardware, as below:

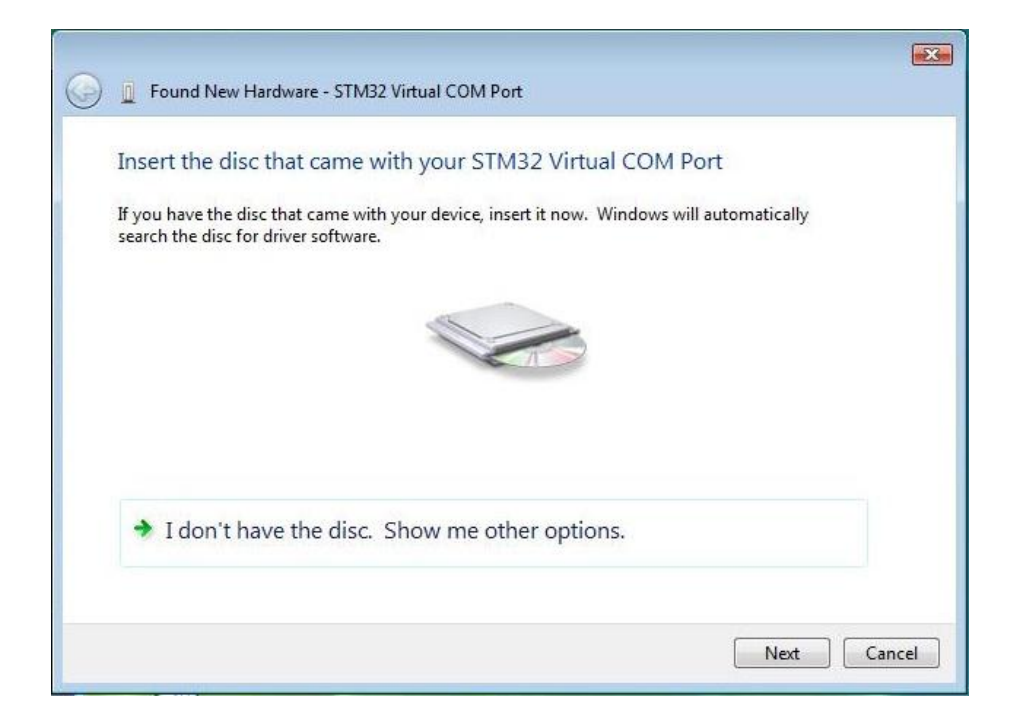

- ② Click "Next", the computer will search CD for USB driver automatically.
- ③ Then the system will finish installing automatically

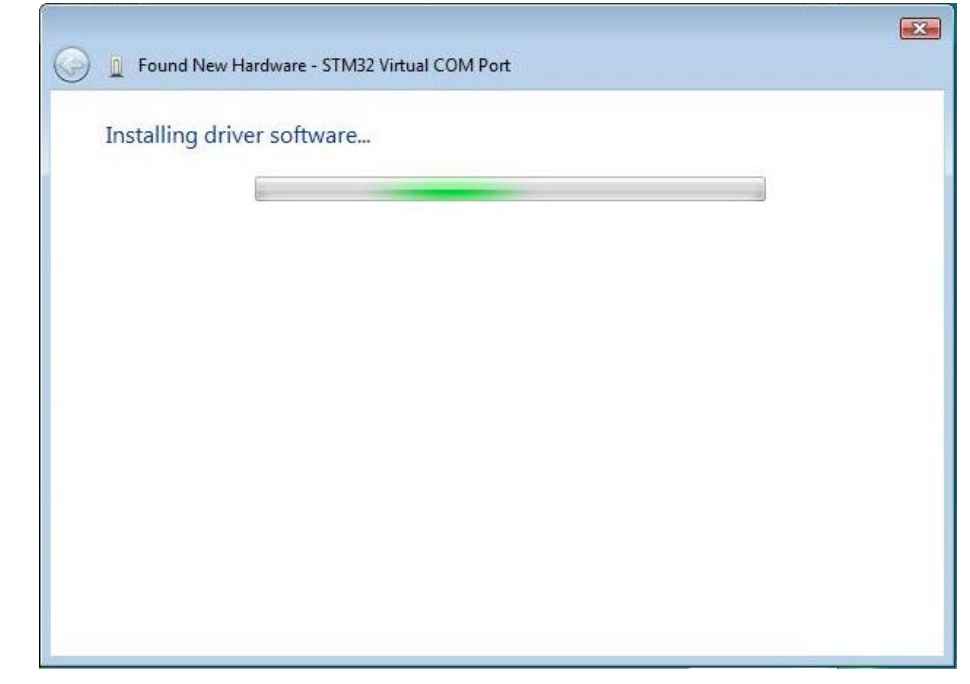

④. Click "Close"

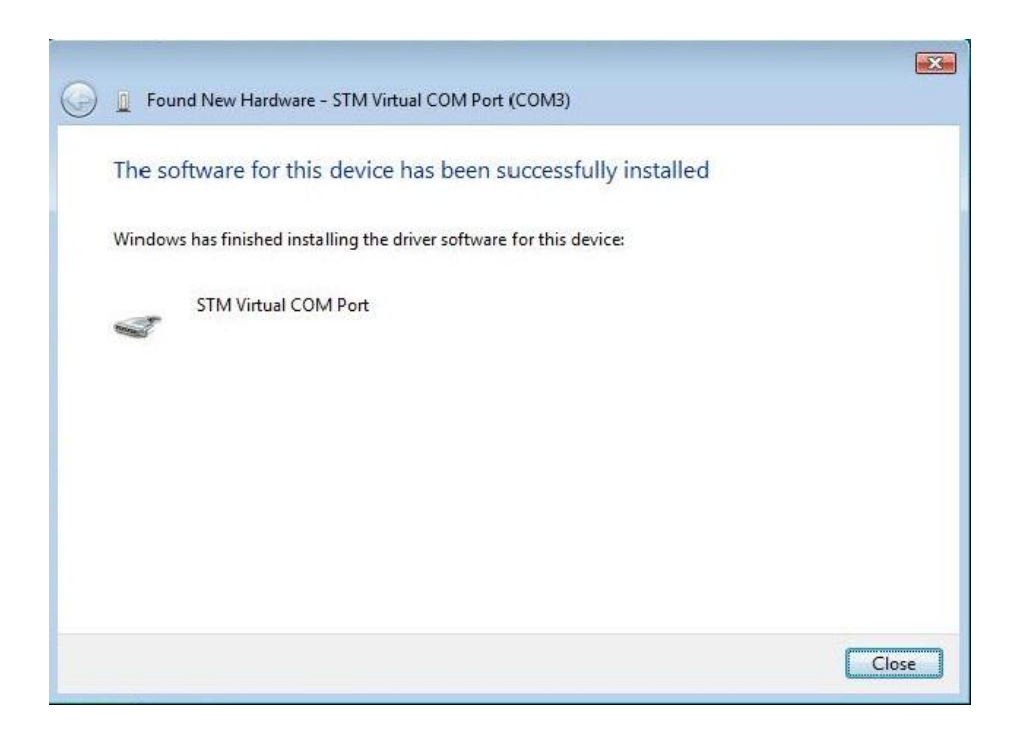

⑤. If driver was installed successfully, You can find a new port in **Device Manager**, shown as below

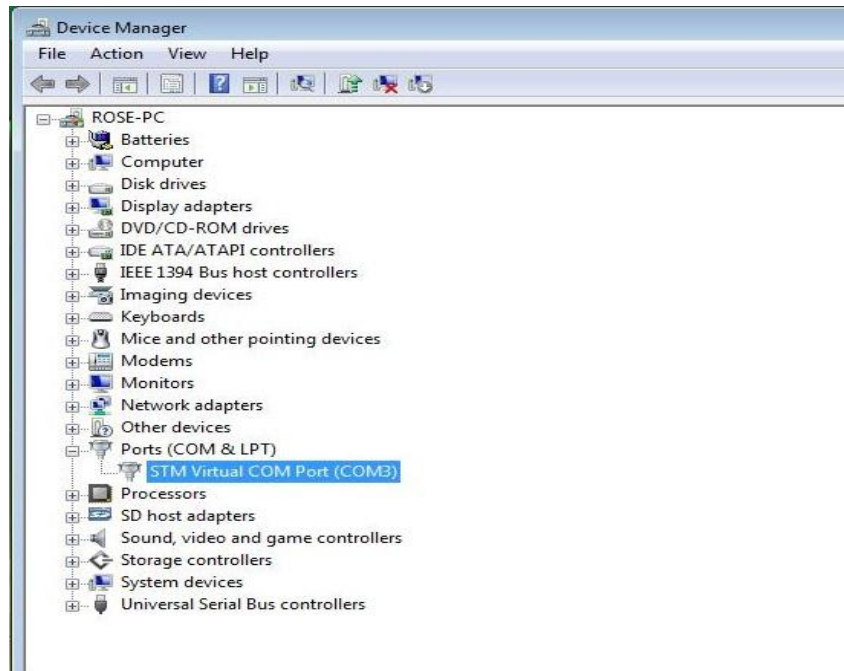

if you want to modify the default port No. of USB driver, just right-click port (COM3) as shown above, and select "**Properties**" in context menu. Then set the "**Bits per second**" and "**Flow control**" as below:

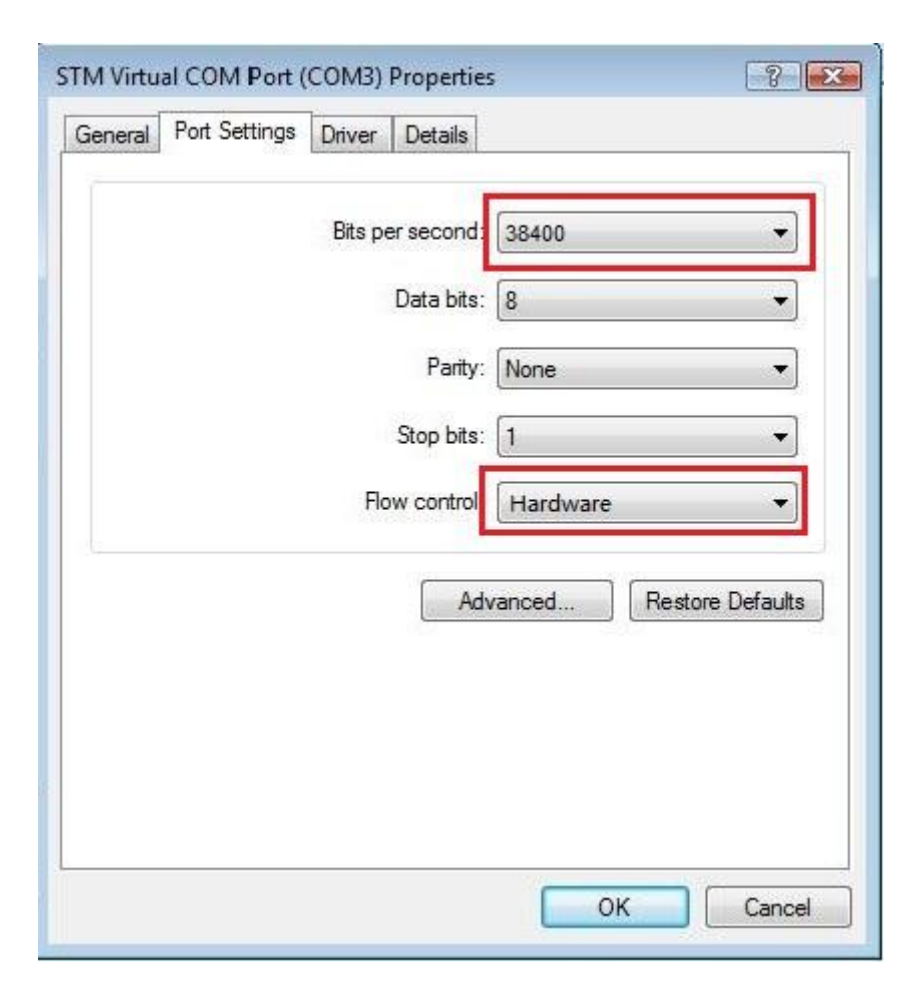

#### Then select "Advanced...",

| VI Use FIFO buffers (requ | ires 16550   | compatible UAR   | (1) |     |           |      | ОК      |
|---------------------------|--------------|------------------|-----|-----|-----------|------|---------|
| Select lower settings to  | correct co   | nnection probler | ns. |     |           |      | Cance   |
| Select higher settings f  | or faster pe | formance.        |     |     |           |      |         |
| Receive Buffer: Low (1)   | r            | 1                |     | — Q | High (14) | (14) | Default |
| Transmit Buffer: Low (1)  | -            |                  | 1   | -0  | High (16) | (16) |         |
|                           |              |                  |     |     |           |      |         |

Select the Port Number. that you want to modify, then press "OK"

CAUTION: The "Bits per second" must be set as "38400".

#### 3.2.3 Connect the RS-232 cable (optional)

When you want to connect the RS-232C cable, you must observe the following notes

NOTE: (1) When connecting the cables, turn off first the power to the device and that to the host computer which the power cable is to be connected.(2) Do not plug in or unplug any cable during data transferring.

#### 3.3 Blade installation

Figure 3-1 and 3-2 are the drawings of the blade holder.

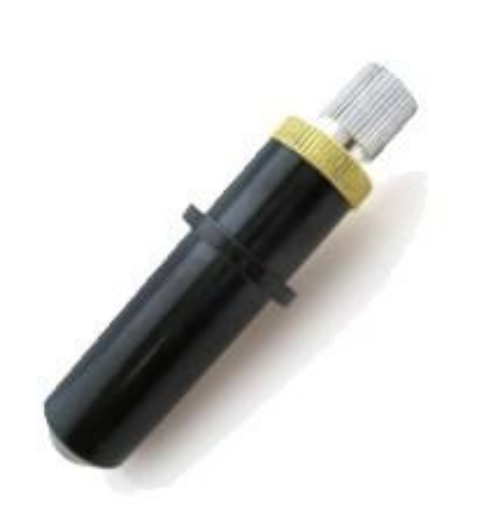

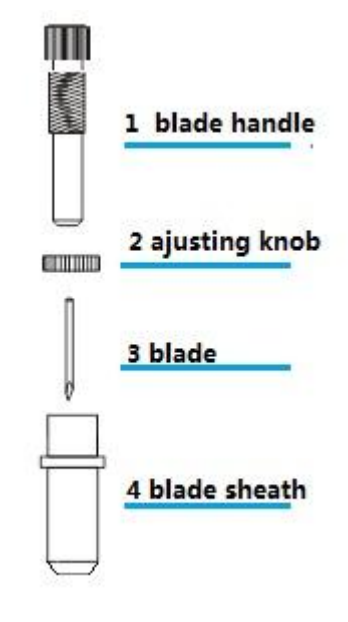

Figure 3-1 How to install a blade

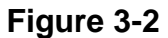

(1) Remove the blade sheath by rotating it.

- (2) insert the blade into the hole of the blade handle.
- (3) Adjust the blade tip to suitable length by rotating the adjusting knob and blade sheath clockwise or count-clockwise.

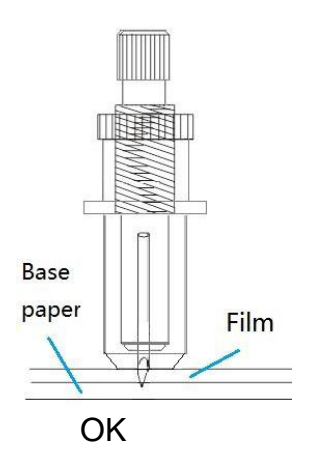

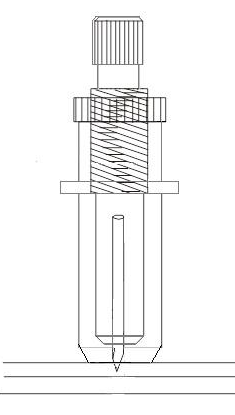

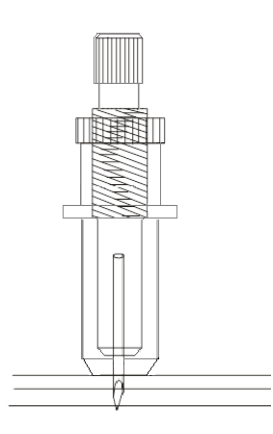

The length of blade is not enough

The length of blade is too long

**NOTE**: The suitable length means the blade's length is adjusted 0.1mm more than film's thickness and it can completely cut through the film layer yet avoid penetrating the base paper.

#### 3.4 Blade holder installation

Install the blade holder into the tool holder of the carriage, press the brim of the blade holder against the tool holder.rotate the knob of the tool holder clockwise and surely fix it.

**NOTE**: Fix the tool holder firmly. If not, accurate and high-quality cutting will not be achieved.

#### 3.5 loading a sheet

Either a piece of sheet or a roll of sheet can be loaded on the plotter.

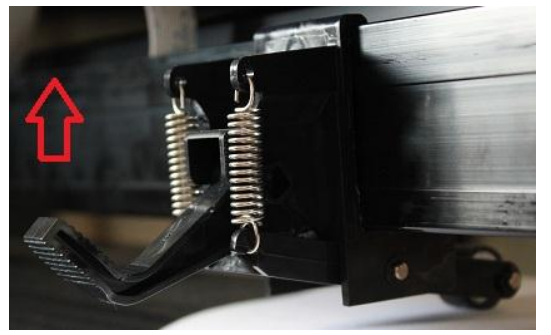

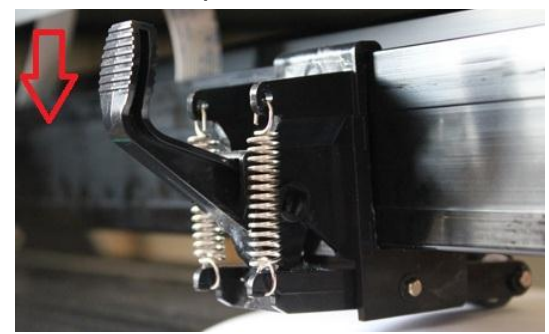

Figure 3-3

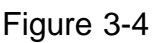

- (1) Lift the lever to rise the pinch rollers. (see Figure 3-3)
- (2) Load the sheet and slide to under the pinch rollers form either the front side or backside. The alignment ruler on the platen will help you to adjust the sheet precisely.
- (3) Slide the pinch rollers manually to the proper position. Be sure the pinch rollers must be positioned above the steel axes. The red mark on the top trail will remind you where the steel axes are.
- (4) Press the lever to lower down the pinch rollers.(see Figure 3-4)

**NOTE:** If you want to cutting a sheet without a reversed adhesive paper (like a pasteboard), You should use a sticker sheet under it.

**CAUTION:** Move the pinch roller by applying force at the rear portion of the pinch roller support. Do not move it by holding its front rubber roller.

### **4. Basic Operations**

#### 4.1 Pressure Test

It will help you to know the conditions of the blade.

Test Press the or button, Appliance will cut a rectangle which shown as above, Check if the rectangle can be completely teared off or not in order to make sure the right pressure and the length of the blade tip

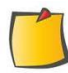

NOTE: When the cutter blade is worn and dull, you can use it temporarily by enhancing the value of PRESSURE. However, you are recommended to replace the worn cutter blade with a new one to ensure a satisfactory cutting quality.

#### 4.2 Pressure and Speed

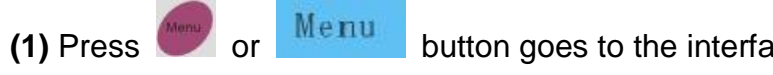

which F100 is pressure, V500 is speed.

| -X | F100 | + <b>X</b> | ir |
|----|------|------------|----|
| -Y | V500 | +Y         | "  |

n

| 4 | <b>^</b> |  |
|---|----------|--|
|   | 21       |  |
| • | <u> </u> |  |

| /        |         |                       |                           |
|----------|---------|-----------------------|---------------------------|
| Dura     | or 🔨    | Decrease the pressure | Once for 5<br>Min is 5    |
| Pressure | ► or +X | Increase the pressure | Once for 5<br>Max is 500* |
| Speed    | or -Y   | Decrease the speed    | Once for 25<br>Min is 50  |
| Speed    | or +Y   | Increase the speed    | Once for 25<br>Max is 500 |

(3) After adjusting the Pressure or Speed, press

Enter or

to save the settings.

#### 4.3 Languages and Baud rate

English X

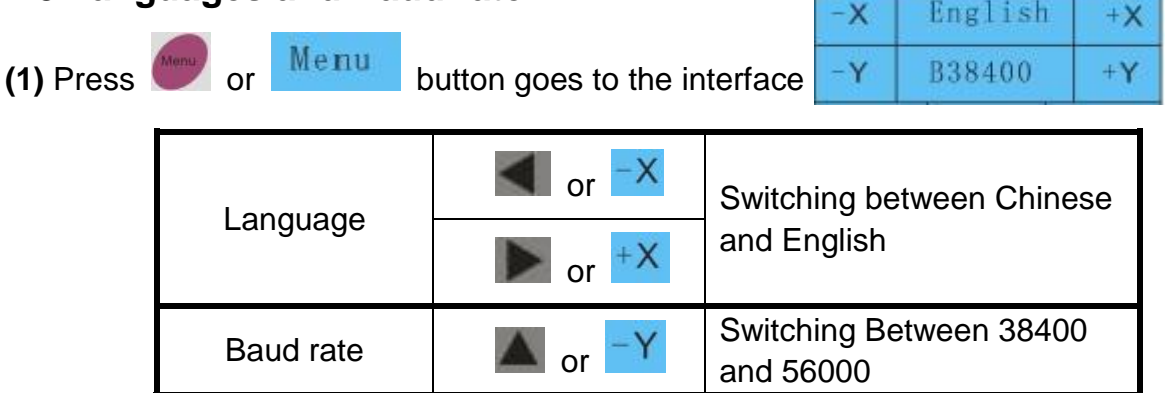

USER MANUAL

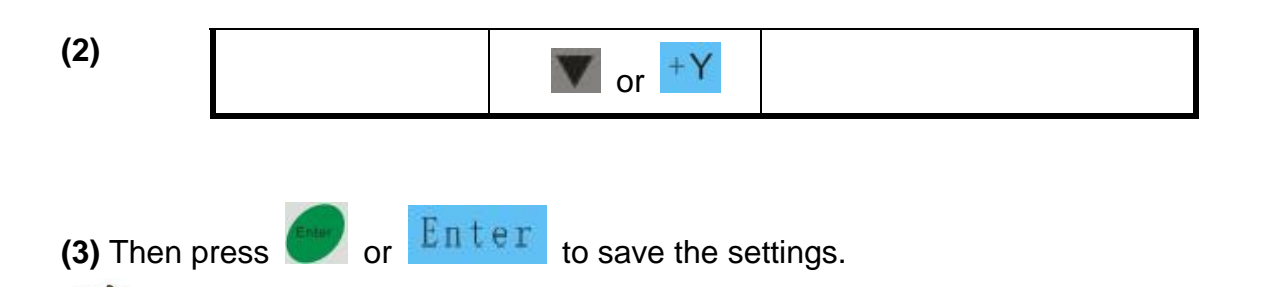

**NOTE**: To ensure it works, the baud rate of cutter must be the same as the software on computer.

#### 4.4 X, Y axis scale

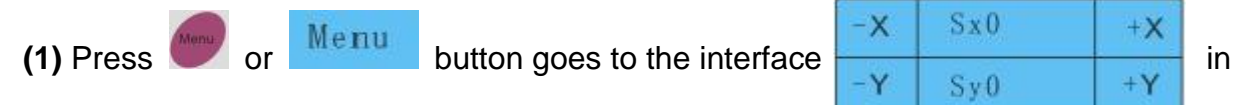

which SX0 is the proportionality factor of X axis; SY0 is the proportionality factor of Y axis. Factor default is 0, if there is an error in the plotter, You can adjust them.

(2)

| Y ovio | or -X   | Decrease proportion of X axis     |
|--------|---------|-----------------------------------|
| A axis | ► or +X | Increase the proportion of X axis |
| Vavia  | or -Y   | Decrease the proportion of Y axis |
| Y axis | or +Y   | Increase the proportion of Y axis |

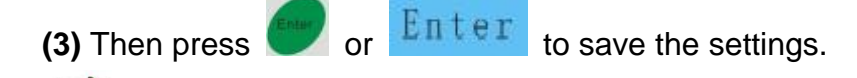

**NOTE**: The value of the axis scale depends on the actual situation.

#### 4.5 Distance between red dot and pen

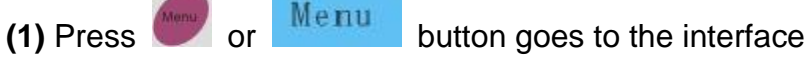

| e | -X  | Dx 0 | +X         |  |
|---|-----|------|------------|--|
|   | - Y | Dy0  | + <b>Y</b> |  |

(2) Fix the sheet and pen, and press the pen manually to make a dot on the sheet.

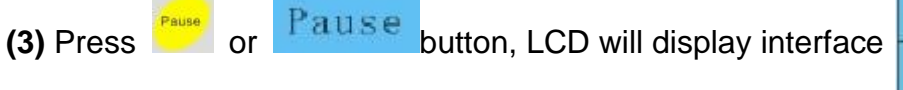

|   | -X | Dx Set | +X         |
|---|----|--------|------------|
| ; | -Y | Dy Set | + <b>Y</b> |

(4) Press 4 arrow Keys , , , , to move the red dot to the center of the dot just

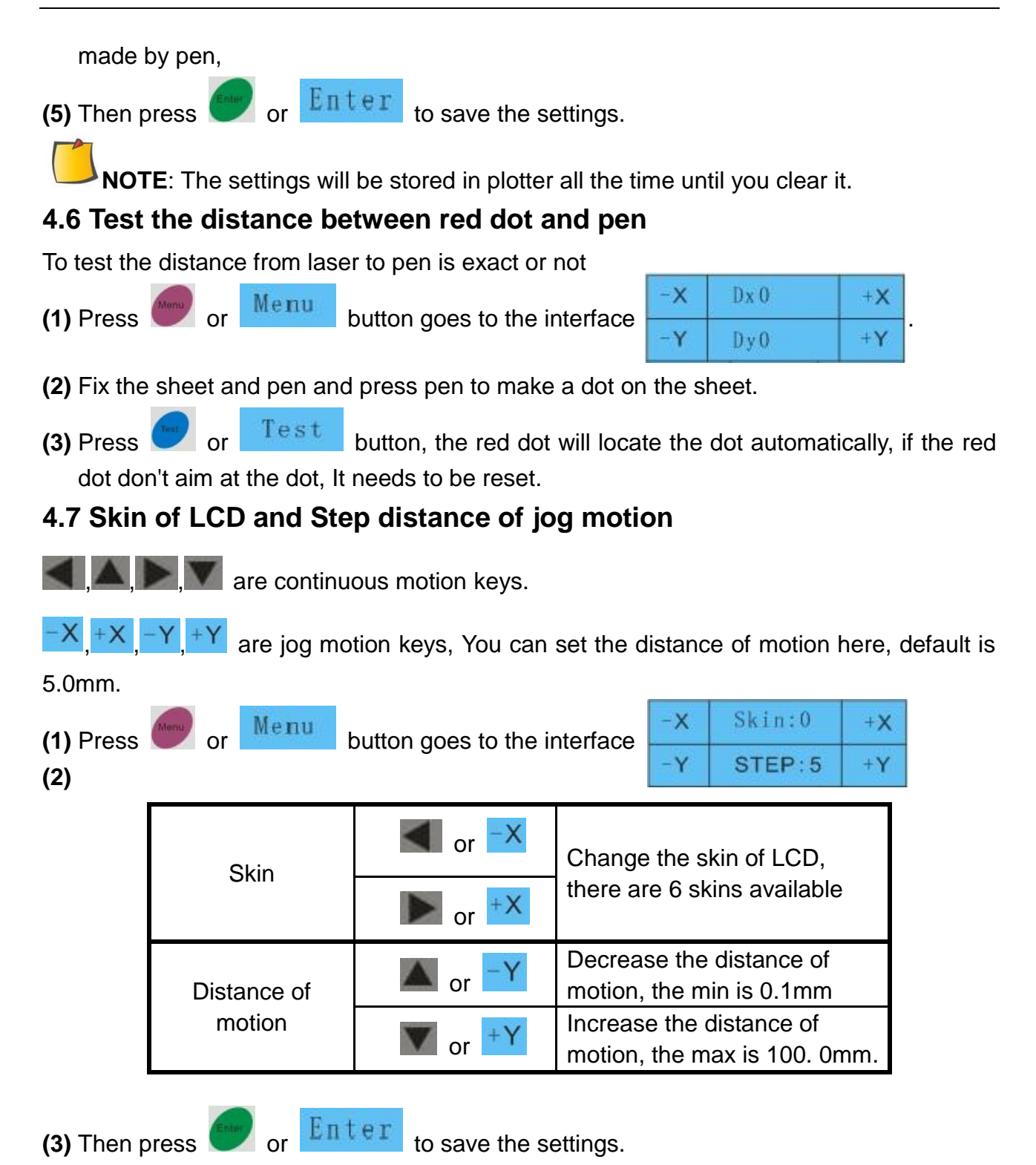

#### 4.8 Cutting from FLASH

The plotter has a built-in FLASH, Every file sent by computer will be saved in the built-in FLASH automatically. If it powered off, the file will not be lost, you can reuse it for cutting and no need to be sent by computer again.

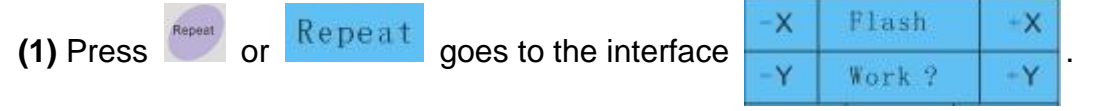

Enter will continue processing the last working file. (2) Press or 4.9 Cutting from U disk The plotter can cut a file from U disk, the format of the file should be .PLT. (1) Copy the .PLT format file to U disk, Insert the U disk into the plotter. X U Disk -X Repeat (2) Press goes to the interface -Y Work ? I:Name х - X Enter (3) Press goes to the interface 0:ABC (4) Press to locate the file you want to use, it will display the file name Enter (5) Press starts working. or 4.10 Times of repeat cutting and Speed optimizing When you cutting files from FLASH or U disk, you can set the times for repeat cutting Copy:1 + X Menu (1) Press or button goes to the interface Y Optimi:0 +Y Decrease the times of repeat X or cutting Numbers of Copy

| Optimal Values                     |  |
|------------------------------------|--|
| or +Y Increase the optimized value |  |

| Optimized Value | Conditions of Use                                     |  |
|-----------------|-------------------------------------------------------|--|
| 0               | Cutting common material                               |  |
| 1               | Cutting a small roll of material                      |  |
| 2               | Cutting a big roll of material                        |  |
| 3               | Cutting thick and hard material. e.g. reflective film |  |

**NOTE**: The default is 1 time, Max is 500 times.

#### 4.11 Restore to factory default setting

In interface  $\begin{array}{|c|c|c|} -x & F100 & +x \\ \hline -Y & V500 & +Y \end{array}$ , press or **Origin**, the settings will be

#### restored to factory default settings.

#### 4.12 Blade and Laser test

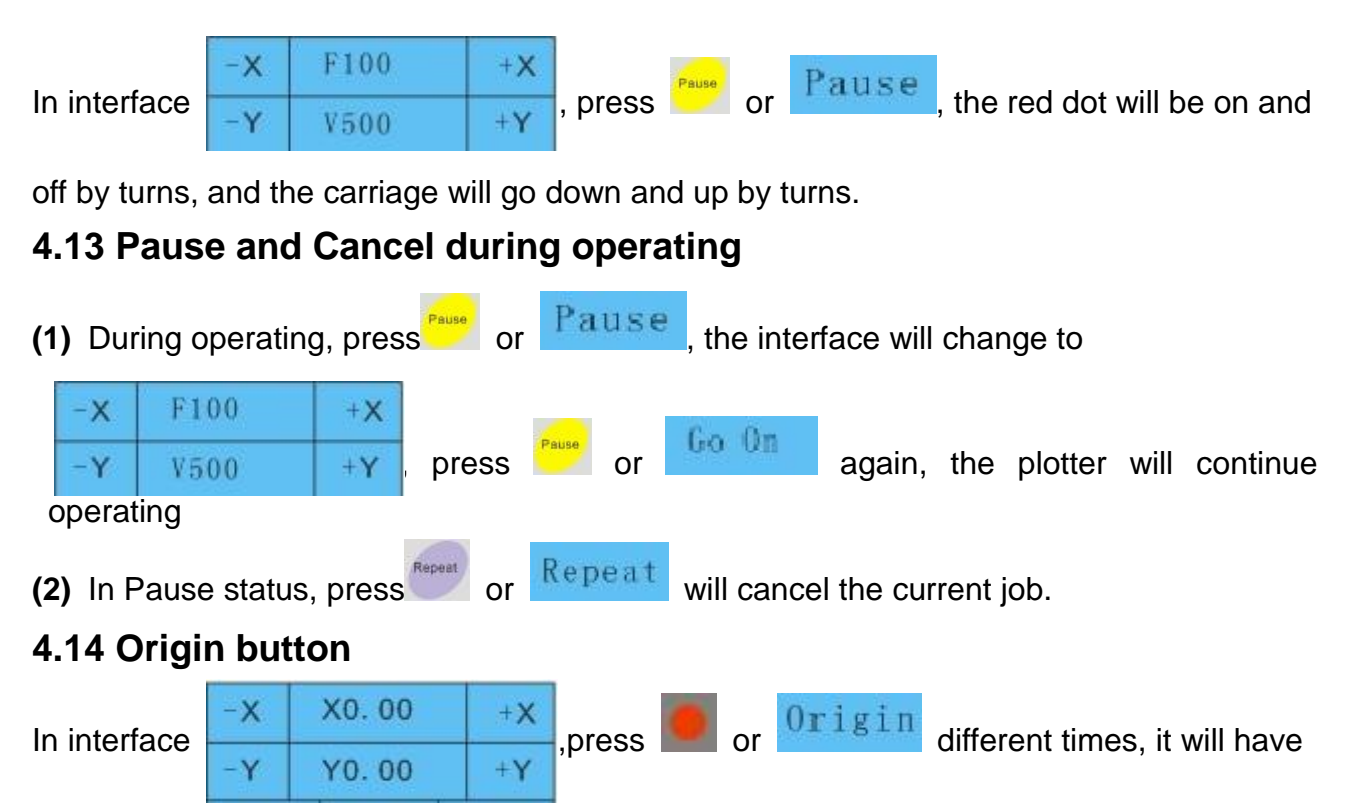

different functions which are described as below:

| Times of press | Interface                          | Operation | Result                                     |
|----------------|------------------------------------|-----------|--------------------------------------------|
| 1              | -X X Clear? +X<br>-Y Y Clear? +Y   |           | X,Y coordinate value will be cleared       |
| 2              | -X XGoLaser? +X<br>-Y YGoLaser? +Y | Press or  | Carriage will change from blade to red dot |
| 3              | -X XGoKnife? +X<br>-Y YGoKnife? +Y | Julion    | Carriage will change from red dot to blade |

### **5. Advanced operations**

#### 5.1 Cut in FlexiSTATER Edition

- (1) Install the software
- (2) After finishing the installation, run the **Production Manager**, Click "Setup"->"Add setup...".

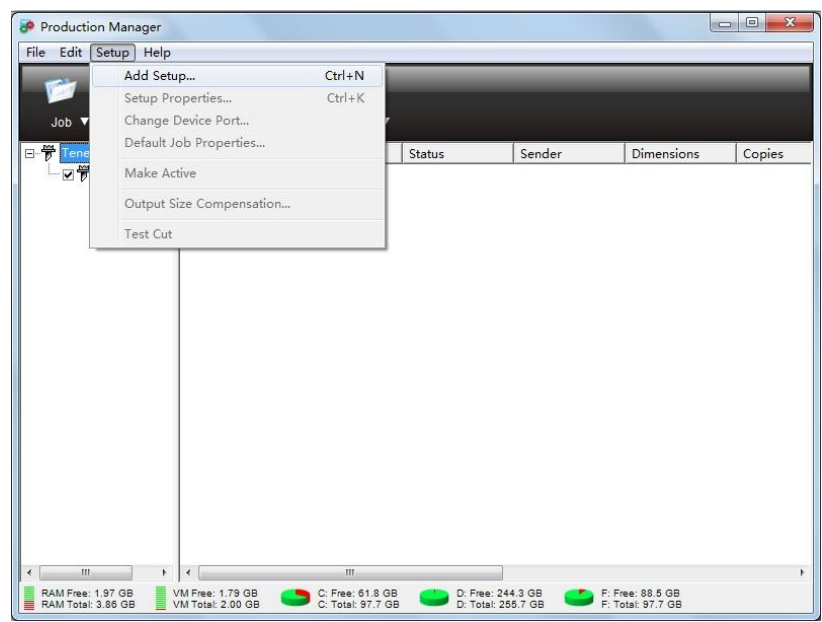

(3) Select the names of brand and model upon your plotter, and click "Next"

| What is | aevice<br>s the brand name of your vinyl cutter? |  |
|---------|--------------------------------------------------|--|
|         | Teneth                                           |  |
| What is | s the model name of your Teneth?                 |  |
|         | TB-1300 -                                        |  |
|         | TB-1300                                          |  |
| 1.2     | TB-1300L<br>TB-740                               |  |
|         | TB-740L<br>TH-1300                               |  |
|         | TH-1300L                                         |  |
|         | TH-740<br>TH-7401                                |  |
|         | TS-1300                                          |  |
|         | TS-1300L<br>TS-740                               |  |
|         | TS-740L                                          |  |
|         |                                                  |  |
|         |                                                  |  |
|         |                                                  |  |
|         |                                                  |  |
|         |                                                  |  |

(4) Set parameters as below:

| anat do you want to call your h | ew setup?        |                   |
|---------------------------------|------------------|-------------------|
| TH-740L                         |                  |                   |
|                                 |                  |                   |
| Now is your TH-740L connected t | o your computer? |                   |
| COM3                            | 3                | ▼ Bro <u>w</u> se |
|                                 |                  |                   |
| Bits per second:                | 38400            | •                 |
| Data bits:                      | 8                | •                 |
| Parity:                         | None             | •                 |
| Stop bits:                      | 1                | •                 |
| Flow control:                   | Hardware         | •                 |
| Hardwires 🗖                     | DTR TRTS T       | DCD               |
| -                               | DOD IN CTC       |                   |

(5) Click "Finish".

**CAUTION:** The port you select in Flexi must be the same as the port in "**Device** 

Manager" of your operating system.

#### 5.2 Cut in ARTCUT

(1) Click "Device" in "Set Engraver/Router's Output" window

| et Engraver/Router's Output                            | < |
|--------------------------------------------------------|---|
| Device Tapath TH740                                    | ן |
|                                                        |   |
|                                                        | ] |
|                                                        |   |
|                                                        |   |
|                                                        |   |
|                                                        |   |
| Vinyl Size Page Size Start position _ Output Potio.    | 1 |
| [User Defi Vidth 400 Left 0 100% V                     |   |
| Width: 1200 Height 200 Top: 0 Sort Plotting Cut/Plot   |   |
| Height: 3000 Preview <b>Γ</b> □ <b>Δ Σ</b> □ Dash line |   |
| Plot Area Copies                                       |   |
| Page 1 - Margins Save paper V Numbers 1 -              |   |
| Area 1 V Plot by Colors Horz Interval 0 ÷              |   |
| Joint Umm                                              |   |

(2) It will display the "Install Sign-maker" window,

| tall Sign-maker     |                                |          |
|---------------------|--------------------------------|----------|
| Manufacturers       | Device Model                   |          |
| CUT 🔺               | Teneth TH740                   | Add      |
| COGI                | Teneth TH1300<br>Teneth TH1600 |          |
| WEIKE               | Teneth TS740                   | Setup    |
| AIP                 | Teneth TS1300<br>Teneth TS1600 |          |
| Rheinstern          | Teneth TB740                   |          |
| 24CUT<br>YiFan      | Teneth TB1300<br>Teneth TB1600 |          |
| Helitin             |                                | Even Die |
| xinyuan<br>Teneth ▼ |                                | From Dis |
| Tretallad Davias    | ,                              |          |
|                     |                                |          |
| Teneth TH740        |                                | Remove   |
|                     |                                |          |
|                     |                                | Close    |
|                     |                                |          |
|                     |                                |          |
| ,                   |                                |          |

(3) Click "From Disk",

| ē      | 17 <del>7</del>                  | ? ×     |
|--------|----------------------------------|---------|
| e<br>E | 查找范围(I): 🧰 Artcut_Driver 🔽 🗢 🗈 💣 | <b></b> |
| é di   | Tutter. cfg                      |         |
|        |                                  |         |
| ĺ      |                                  |         |
| 1      |                                  |         |
|        | )<br>文件名 (M): Cutter.cfg 打:      | πω      |
|        | 文件类型 ①: Cfg Files(*.cfg)         | <br>阪消  |
|        | 又件类型 U):  Cfg Files(*. cfg)      | 以消 //   |

(4) Select "ARTCUT driver" -> "Cutter.cfg" file in CD

| Manufacturers                                                            | Device Model                                                                                                    |              |
|--------------------------------------------------------------------------|----------------------------------------------------------------------------------------------------|--------------|
| CUT<br>COGI<br>COTEK<br>WEIKE<br>AIP<br>HIGHLIGHT<br>Rheinstern<br>24CUT | Teneth TH740<br>Teneth TH1300<br>Teneth TH1600<br>Teneth TS740<br>Teneth TS1300<br>Teneth TS1600<br>Teneth TB1600<br>Teneth TB740<br>Teneth TB1300 | Add<br>Setup |
| YiFan<br>Helitin<br>xinyuan<br>Teneth<br>Installed Device                | Teneth TB1600                                                                                                    | From Disk    |
| Teneth TH740<br>Teneth TH740                                             |                                                                                                    | Remove       |
|                                                                          |                                                                                                    | Close        |

- (5) Select "Teneth" for Manufacturers; Select appropriate model for Device Model, and then click "Add".
- (6) Set port in the "Serial Port Setting" tab of the "Device Setup" window as below.

| Device Setup                            | × |
|-----------------------------------------|---|
| Vinyl PageSize setting Command set      |   |
| Serial Port Setting Ploter Compensation |   |
| Port: coml 💌 Baud Rate: 38.4k 💌         |   |
| Data Bits: 8 💌 Check: None 💌            |   |
| Stop Bits: 1                            |   |
| Sequential Control: DTR/DSR             |   |
| XON/XOFF                                |   |
| RTS/CTS                                 |   |
|                                         |   |
|                                         |   |
| 确定 取消 Add Change                        |   |

(7) Then you can use the ARTCUT software to work.

#### 5.3 Output from CorelDraw

Your plotter supports output from CorelDraw, before that you should install a plug-in for the software.

#### 5.3.1 Install plug-in

(1) Find the CorelDraw\_Plugin 5.0 folder from the CD that shipped with your plotter

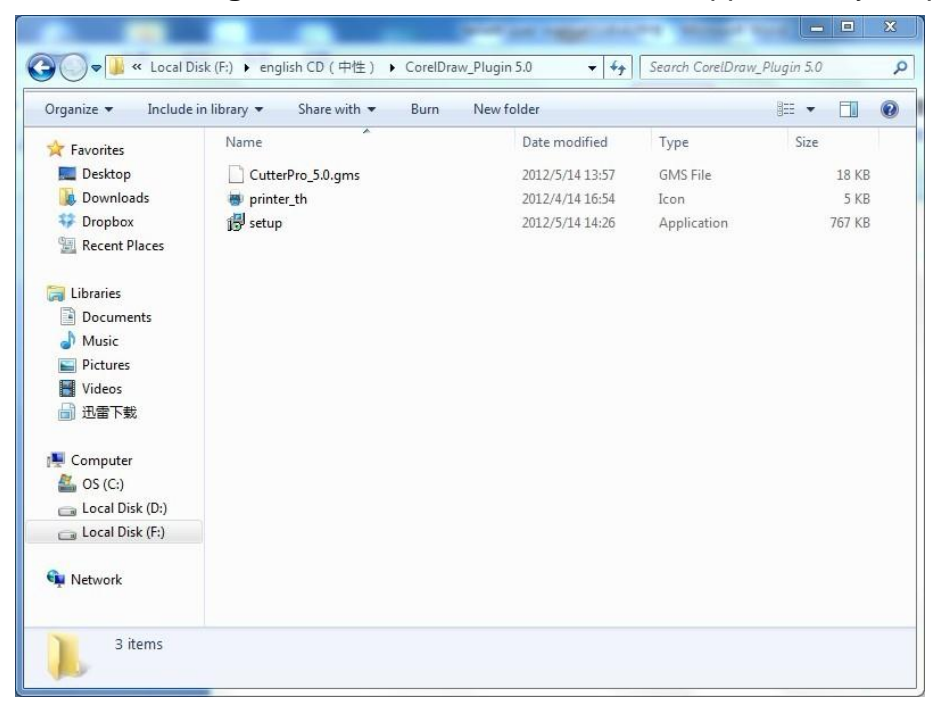

#### Double click "setup" to install it

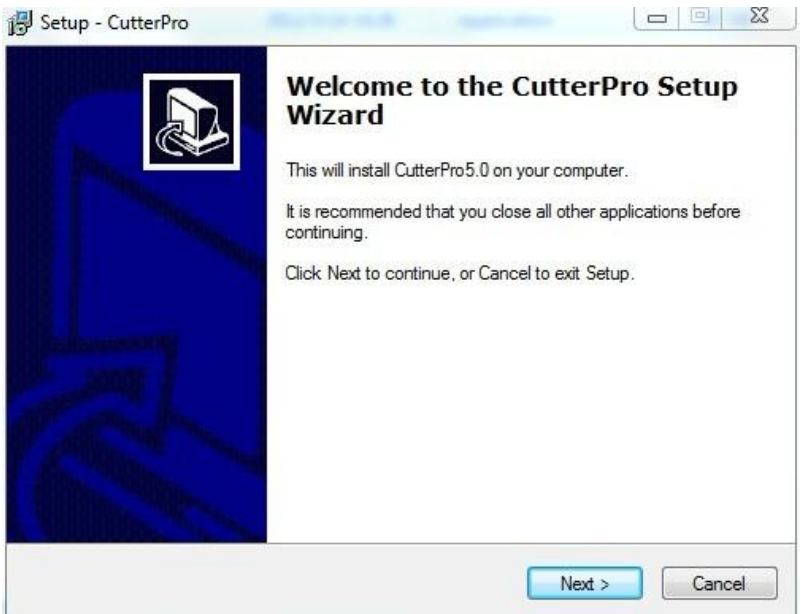

#### Click "Next".

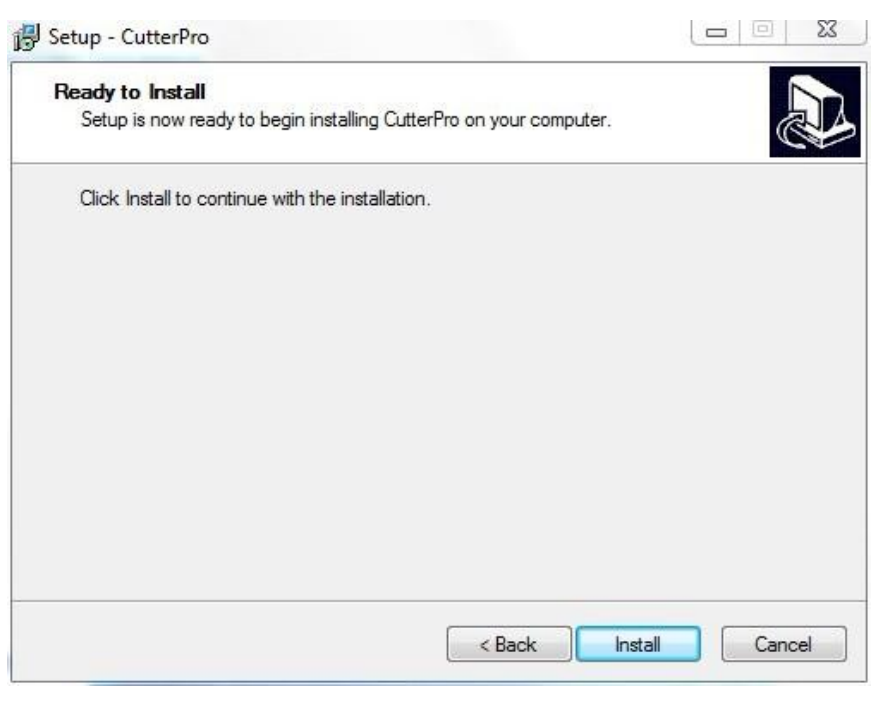

Click"Install.

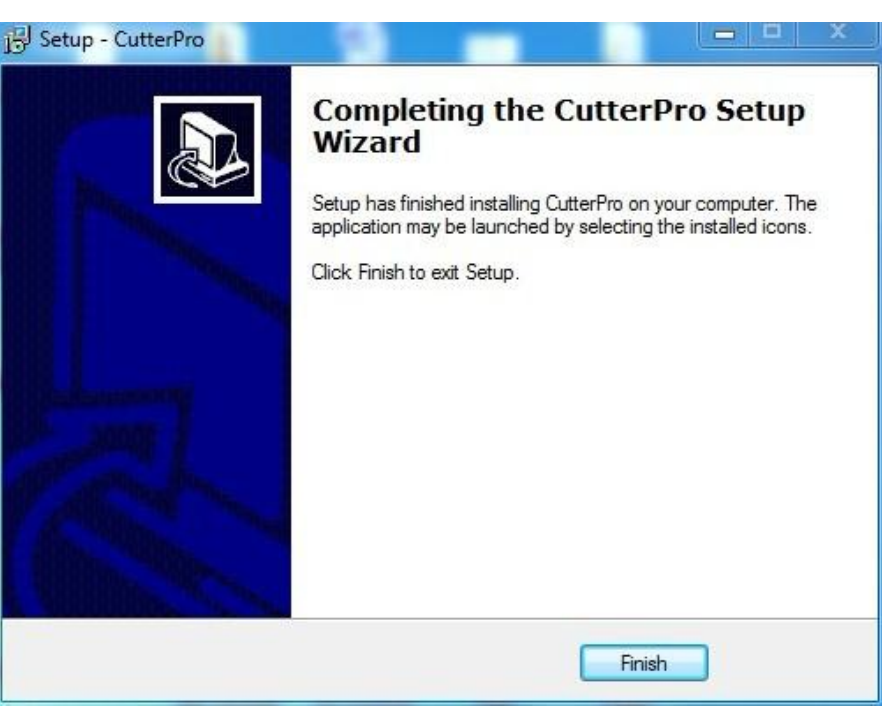

Click "Finish" to finish installation.

(2) Find the "CutterPro\_5.0.gms" and "printer\_th" in the CorelDraw\_Plugin 5.0 folder, and copy them to the GMS folder of Corel DRAW by following the path: Corel->"CorelGraphics12"->"Draw"->"GMS",

| Organize 👻 Include                                                                                                    | in library 🔻 Share with 🔻 Slide sl | now Burn Compatibility | files »  |      |        |
|----------------------------------------------------------------------------------------------------|------------------------------------|------------------------|----------|------|--------|
| 🔆 Favorites                                                                                                    | Name                               | Date modified          | Туре     | Size |        |
| 🧮 Desktop                                                                                                    | CalendarWizard.gms                 | 2003/10/17 16:56       | GMS File |      | 422 KB |
| Downloads                                                                                                    | CutterPro_5.0.gms                  | 2012/5/14 13:57        | GMS File |      | 18 KB  |
| 🗘 Dropbox                                                                                                    | FileConverter.gms                  | 2003/10/17 16:56       | GMS File |      | 251 KB |
| 归 Recent Places                                                                                                    | 🖶 printer_th                       | 2012/4/14 16:54        | Icon     |      | 5 KB   |
| <ul> <li>Documents</li> <li>♪ Music</li> <li>■ Pictures</li> <li>♥ Videos</li> <li>● 迅雷下载</li> <li>♥ Computer</li> </ul> |                                    |                        |          |      |        |
| Local Disk (D:)                                                                                                    |                                    |                        |          |      |        |
| Network                                                                                                    |                                    |                        |          |      |        |

(3) Run CorelDraw to add plug-in by the following ways: Click "Tools"-> "Customization..." -> "Commands"-> "Macros".

| Display     Edit     Snap to Objects     Dynamic Guides     Warnings     VBA     Save     Memory     Display     GlobalMacros.CorelMacri     GlobalMacros.CorelMacri | General 🔺                                                                                                    | Commands                                                                                                    |           |  |
|----------------------------------------------------------------------------------------------------|----------------------------------------------------------------------------------------------------|----------------------------------------------------------------------------------------------------|-----------|--|
| Text Toolbox Command B Commands Color Palette Application Document Global                                                                                                    | Display<br>Edit<br>Snap to Objects<br>Dynamic Guides<br>Warnings<br>VBA<br>Save<br>Memory<br>Plug-Ins<br>Text<br>Toolbox<br>Customization<br>Command B<br>Commands<br>Color Palette<br>Application<br>cument<br>bal | Macros General Shortcut Keys Ap Tooltip Help: GlobalMacros.Cutter.Cu GlobalMacros.CorelMacro GlobalMacros.CorelMacro | ipearance |  |

(4) Click "Appearance"->"Import"->"Files..." Select "printer\_th.ico" file, and drag the icon to toolbar of the CorelDraw software.

| General                                                                                                    | •   | Commands                                                                                                    |
|----------------------------------------------------------------------------------------------------|-----|----------------------------------------------------------------------------------------------------|
| <ul> <li>Display</li> <li>Edit</li> <li>Snap to Objects</li> <li>Dynamic Guides</li> <li>Warnings</li> <li>VBA</li> <li>Save</li> <li>Memory</li> <li>Plug-Ins</li> <li>Text</li> <li>Toolbox</li> <li>Customization</li> <li>Command B</li> <li>Commands</li> <li>Color Palette</li> <li>Application</li> </ul> | 4 m | Macros       General       Shortcut Keys       Appearance         CalendarWizard.Wizard.       Caption       GlobalMacros.Cutter.Cutter         GlobalMacros.Cutter.Converter       Image       Size         GlobalMacros.CorelMacro       Small       Pen Color         Transparent       Image       Image         Undo/Redo       Image       Transparent         Image       Image       Image         Image       Image       Image |

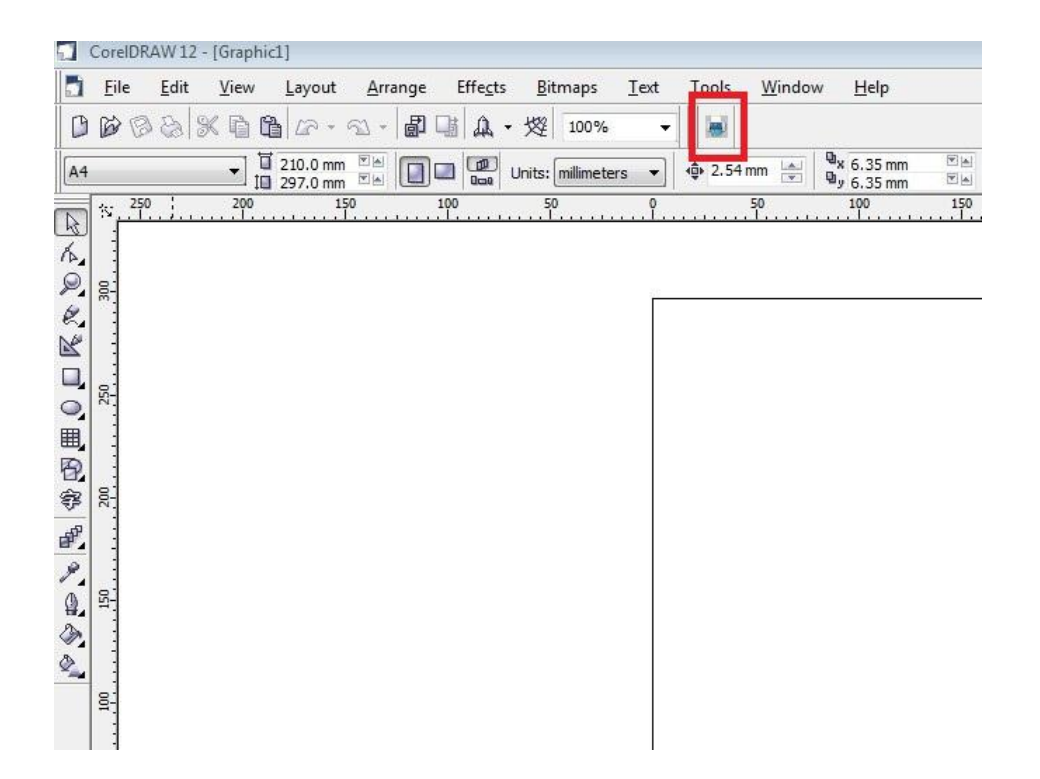

Now you can use the plug-in.

#### 5.3.2 How to use

(1) Finish a file with CorelDraw

(2) Click the icon on the toolbar, it will pop up a "HPGL Export" dialog box.

| en Page          | Adva     | nced   |                                  |
|------------------|----------|--------|----------------------------------|
| Scaling Op       | tions    |        | Plotter Origin                   |
| Scale: 100.0 ♣ % |          |        | O Page center                    |
| ) Fit to p       | age      |        | Ø Bottom left                    |
| Page             |          |        | Orientation                      |
| Page size:       | Custom 👻 |        | A     O Portrait     O Landscape |
| Width:           | 8.5      | inches |                                  |
| Height:          | 11.0     | inches | Plotter units: 1016              |
|                  |          |        |                                  |

Select "Page" tab, and set the Plotter Origin as "Bottom Left", Plotter units as "1,016".

In "Advanced" tab, select "millimeters" for cutting smoothly.

| en Page                | Advance         | d      |         |                               |
|------------------------|-----------------|--------|---------|-------------------------------|
| Fills<br>Simulated Fil | . (             | None   | •       | Remove hidden lines           |
| Sindiated his          | . (             | inone. |         | Automatic weld                |
| Line spacing           | 2 <sub>10</sub> | .005   | inches  | No width or velocity commands |
| Line angle:            |                 | .0 14  | degrees |                               |
| Second Line            | angle: [        | 90.0   | degrees |                               |
| Curve resolu           | tion            |        |         |                               |
| .5                     | millime         | eters  | •       |                               |
|                        |                 |        |         |                               |

Click "**OK**", it will display a output dialog box:

| Port: COM1     | •    | Status: | 0 | byte       |
|----------------|------|---------|---|------------|
| 🔽 Knife Offset | 0.25 | mm      |   | Start      |
| 🔽 Overcut      | 0.25 | mm      |   | Save . PLT |

(3) Select the appropriate port and baudrate upon the plotter connected and set the value for the **Sharp Angle** and **Close**. Then click "**Start**" to do the task.

**NOTE**: You can also click "**Save .PIt**" to save the file to the computer, or copy it to a SD card or U disk for using on the plotter offline.

#### 5.4 Output from AutoCAD

#### 5.4.1 Add a plotter

(1) Click the main menu-> "Print" -> "Manage Plotters"

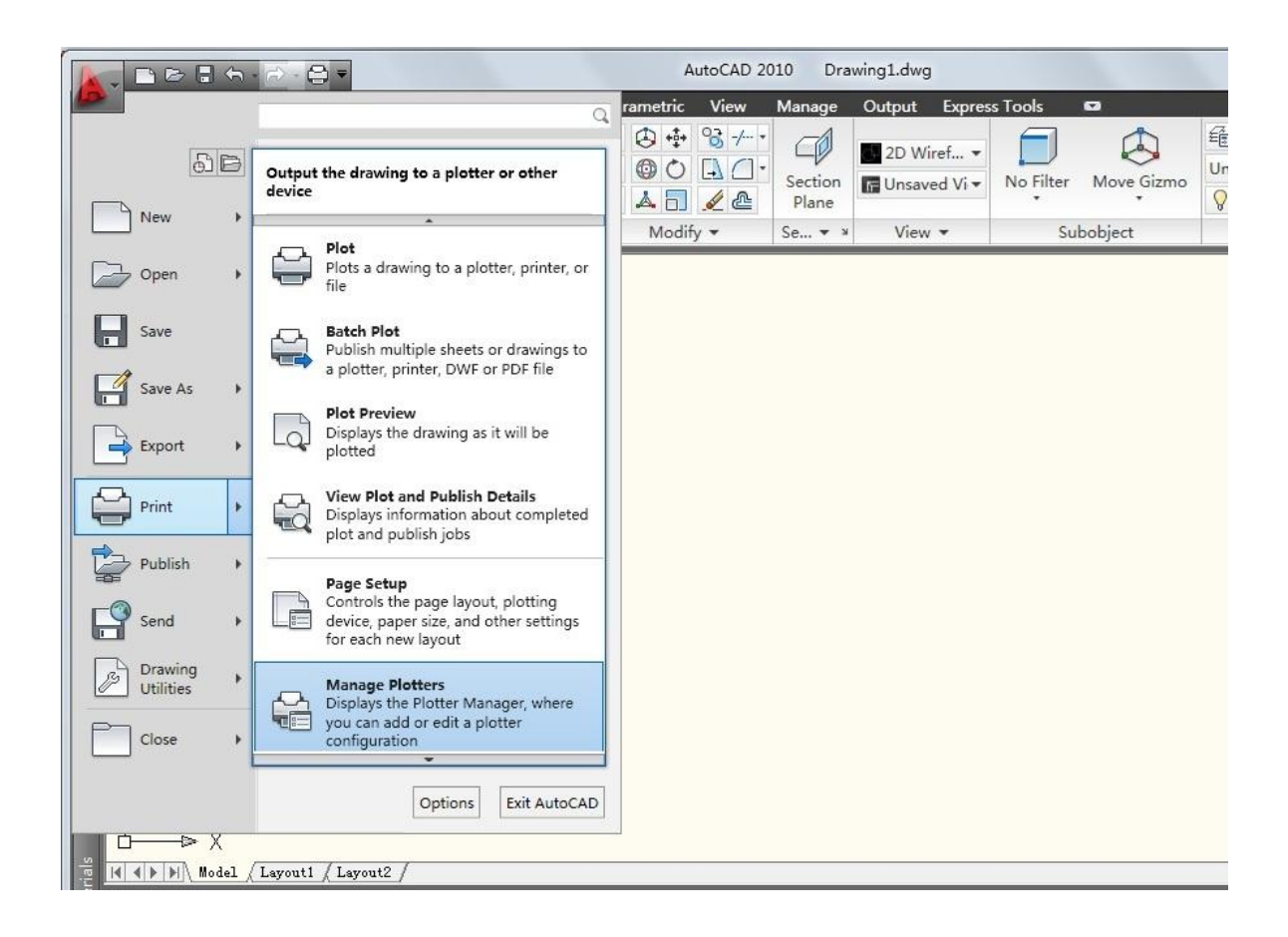

(2) It will display "Plotters" window, double click "Add-a-Plotter Wizard".

| 名称                             | 修改日期                                                                                                    | 类型                                                                                                    | 大小                                                                                                    |                                                                                                    |
|--------------------------------|----------------------------------------------------------------------------------------------------|----------------------------------------------------------------------------------------------------|----------------------------------------------------------------------------------------------------|----------------------------------------------------------------------------------------------------|
| 📕 Plot Styles                  | 2011/5/19 22:15                                                                                                    | 文件夹                                                                                                    |                                                                                                    |                                                                                                    |
| PMP Files                      | 2011/5/19 22:15                                                                                                    | 文件夹                                                                                                    |                                                                                                    |                                                                                                    |
| 🗊 Add-A-Plotter Wizard         | 2011/5/19 22:14                                                                                                    | 快捷方式                                                                                                    | 1 KB                                                                                                    |                                                                                                    |
| Default Windows System Printer | 2003/3/3 19:36                                                                                                    | AutoCAD Plotter                                                                                                    | 2 KB                                                                                                    |                                                                                                    |
| DWF6 ePlot                     | 2004/7/29 2:14                                                                                                    | AutoCAD Plotter                                                                                                    | 5 KB                                                                                                    |                                                                                                    |
| DWFx ePlot (XPS Compatible)    | 2007/6/21 9:17                                                                                                    | AutoCAD Plotter                                                                                                    | 5 KB                                                                                                    |                                                                                                    |
| DWG To PDF                     | 2008/10/23 8:32                                                                                                    | AutoCAD Plotter                                                                                                    | 2 KB                                                                                                    |                                                                                                    |
| PublishToWeb JPG               | 1999/12/7 20:53                                                                                                    | AutoCAD Plotter                                                                                                    | 1 KB                                                                                                    |                                                                                                    |
| PublishToWeb PNG               | 2000/11/21 23:18                                                                                                    | AutoCAD Plotter                                                                                                    | 1 KB                                                                                                    |                                                                                                    |
|                                |                                                                                                    |                                                                                                    |                                                                                                    |                                                                                                    |
|                                |                                                                                                    |                                                                                                    |                                                                                                    |                                                                                                    |
|                                |                                                                                                    |                                                                                                    |                                                                                                    |                                                                                                    |
|                                |                                                                                                    |                                                                                                    |                                                                                                    |                                                                                                    |
|                                |                                                                                                    |                                                                                                    |                                                                                                    |                                                                                                    |
|                                |                                                                                                    |                                                                                                    |                                                                                                    |                                                                                                    |
|                                |                                                                                                    |                                                                                                    |                                                                                                    |                                                                                                    |
|                                | 名称<br>Plot Styles<br>PMP Files<br>Add-A-Plotter Wizard<br>C Default Windows System Printer<br>DWF6 ePlot<br>DWFx ePlot (XPS Compatible)<br>DWG To PDF<br>PublishToWeb JPG<br>PublishToWeb PNG | <ul> <li>各称 修改日期</li> <li>Plot Styles 2011/5/19 22:15</li> <li>PMP Files 2011/5/19 22:15</li> <li>Add-A-Plotter Wizard 2011/5/19 22:14</li> <li>Default Windows System Printer 2003/3/3 19:36</li> <li>DWF6 ePlot 2004/7/29 2:14</li> <li>DWFx ePlot (XPS Compatible) 2007/6/21 9:17</li> <li>DWG To PDF 2008/10/23 8:32</li> <li>PublishToWeb JPG 1999/12/7 20:53</li> <li>PublishToWeb PNG 2000/11/21 23:18</li> </ul> | 名称修改日期类型● Plot Styles2011/5/19 22:15文件夫● PMP Files2011/5/19 22:15文件夫⑦ Add-A-Plotter Wizard2011/5/19 22:14快速方式☑ Default Windows System Printer2003/33 19:36AutoCAD Plotter☑ DWF6 ePlot2004/7/29 2:14AutoCAD Plotter☑ DWF6 ePlot (XPS Compatible)2007/6/21 9:17AutoCAD Plotter☑ DWG To PDF2008/10/23 8:32AutoCAD Plotter☑ PublishToWeb JPG1999/12/7 20:53AutoCAD Plotter☑ PublishToWeb PNG2000/11/21 23:18AutoCAD Plotter | 各称修改日期美型大小▶ Plot Styles2011/5/19 22:15文件夹▶ PMP Files2011/5/19 22:15文件夹♥ Add-A-Plotter Wizard2011/5/19 22:14快速方式♥ Default Windows System Printer2003/3/3 19:36AutoCAD Plotter♥ DWF6 ePlot2004/7/29 2:14AutoCAD Plotter♥ DWF6 ePlot2007/6/21 9:17AutoCAD Plotter♥ DWF or PDF2008/10/23 8:32AutoCAD Plotter♥ PublishToWeb JPG1999/12/7 20:53AutoCAD Plotter♥ PublishToWeb PNG2000/11/21 23:18AutoCAD Plotter |

(3) It will display the following dialog box, click "Next".

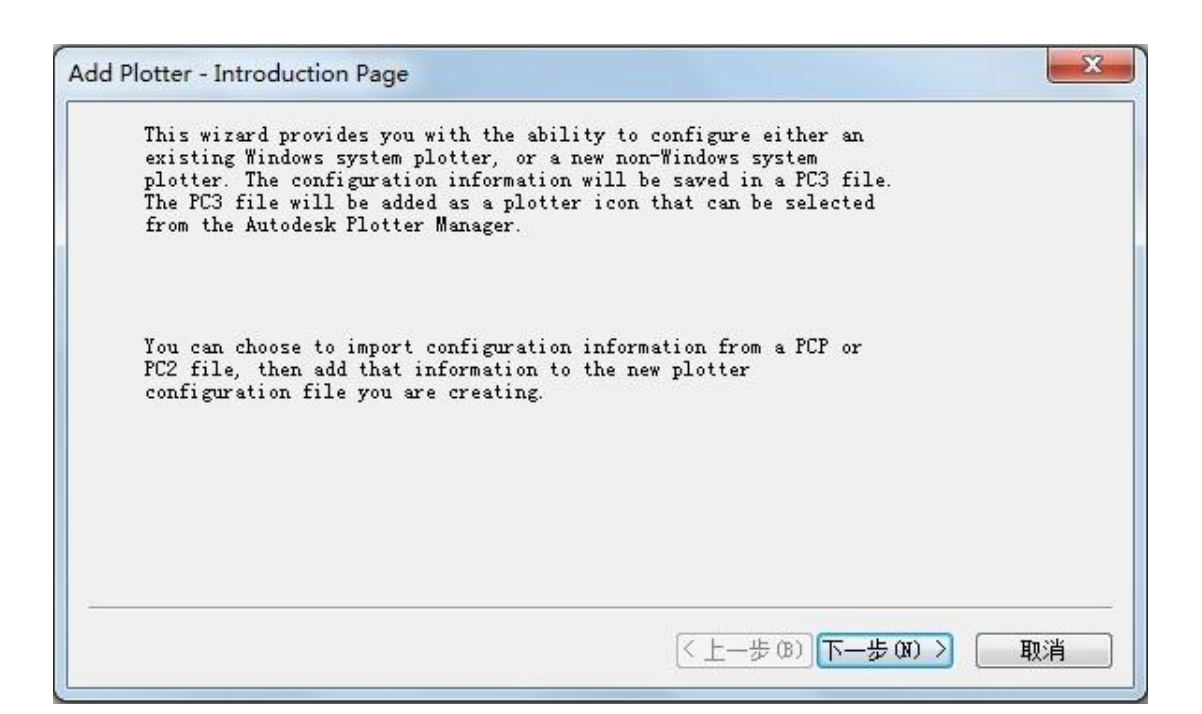

(4) Select "My Computer", and then click "Next".

| Ny Computer                                                                                                    |  |  |  |  |  |
|----------------------------------------------------------------------------------------------------|--|--|--|--|--|
|                                                                                                    |  |  |  |  |  |
| All settings will be configured by an Autodesk<br>Heidi plotter driver, and managed by this<br>computer.                                  |  |  |  |  |  |
| 🔘 Network Plotter Server                                                                                                    |  |  |  |  |  |
| All settings will be configured by an Autodesk<br>Heidi plotter driver, and managed by a plotter<br>server.                               |  |  |  |  |  |
| 💿 System Printer                                                                                                    |  |  |  |  |  |
| Jse a configured Windows system printer<br>driver, and apply different default values for<br>AutoCAD 2010 vs. other Windows applications. |  |  |  |  |  |
|                                                                                                    |  |  |  |  |  |

(5) Select "Hewlett-Packard" for Manufacturers and "Generic SHPGL" for Models, and then click "Next".

| Begin<br>Network Plotter<br>System Printer                                   | Select your plotter manufacturer and model. If your plotter<br>isn't listed, consult your plotter documentation for a<br>compatible plotter.                                                                                                   |         |                                                                                       |           |  |  |
|------------------------------------------------------------------------------|----------------------------------------------------------------------------------------------------|---------|---------------------------------------------------------------------------------------|-----------|--|--|
| Flotter Model<br>Select Driver<br>Import Pcp or Pc2<br>Ports<br>Plotter Name | Optionally, if you have an installation disk containing an HDI<br>driver, choose Have Disk. A Browse for HIF File dialog box is<br>displayed for you to locate and install the HIF file attached<br>to the HDI driver.<br>Manufacturers Models |         |                                                                                       |           |  |  |
| FINISA                                                                       | Autodesk ePlot (DWFx)<br>Autodesk ePlot (PDF)<br>CalComp<br>Hewlett-Packard                                                                                                    |         | braftPro Plus C3171A<br>braftpro-DXL (7575A)<br>braftpro-EXL (7576A)<br>Generic LHPGL | <b>^</b>  |  |  |
|                                                                              | Raster File Formats<br>Xerox                                                                                                    |         | eneric SHPGL                                                                          |           |  |  |
|                                                                              | This model is supporte                                                                                                    | ed by } | PGL - by Autodesk Inc.                                                                | Have Disk |  |  |

(6) Click "Next" in following dialog box.

| Add Plotter - Import Pcp                                                                                                    | or Pc2                                                                                                    |
|----------------------------------------------------------------------------------------------------|----------------------------------------------------------------------------------------------------|
| Begin<br>Network Plotter<br>System Printer<br>Plotter Model<br>Select Driver<br>Import Pcp or Pc2<br>Ports<br>Plotter Name<br>Finish | To import plotter specific information from a<br>previously saved PCP or PC2 file, choose Import<br>File. Paper size, plot optimization level,<br>network share names, and port names can be<br>imported into the new PC3 file.<br>Import File<br>NOTE: Use the Add Plot Style Table wizard to<br>import pen assignment information. Use the<br>Import PCP/PC2 Settings wizard to import PCP or<br>PC2 page setup information. |
|                                                                                                    | <上一步(B) 下一步(B) > 取消                                                                                                    |

(7) Select "Plot to File", and then click "Next".

| Begin<br>Network Plotter<br>System Printer<br>Plotter Model<br>Select Driver | Plot to a pop Plot to File AutoSpool<br>The following is a list of all ports available<br>for the currently configured device. All<br>documents will be plotted to the port you |                                             |                                               |       |  |  |
|------------------------------------------------------------------------------|----------------------------------------------------------------------------------------------------|---------------------------------------------|-----------------------------------------------|-------|--|--|
| Import Pep or Pe2                                                            | Port                                                                                                    | Description                                 | Printer                                       |       |  |  |
| Ports<br>Plotter Name<br>Finish                                              | COM1Local PortCOM2Local PortCOM3Local PortCOM4Local Port                                                                                                    |                                             |                                               |       |  |  |
|                                                                              | <u>C</u> onfigure                                                                                                    | Port <b><u>W</u>h</b><br>system ports and o | <b>at is AutoSpool</b><br>disable I/O port ve | а<br> |  |  |

(8) Enter a name for plotter, and then click "Next".

| Begin<br>Network Plotter<br>System Printer<br>Plotter Model<br>Select Driver<br>Import Pan or Po2 | The model name you selected is the default<br>plotter configuration name. You can accept the<br>default name, or enter a new name to identify<br>the new FC3 file you have created. The name you<br>apply will be displayed in the Page Setup and<br>Plot dialog boxes. |
|---------------------------------------------------------------------------------------------------|----------------------------------------------------------------------------------------------------|
| Ports                                                                                             | Plotter Name'                                                                                                    |
| Plotter Name<br>Finish                                                                            | ТН-740Ц                                                                                                    |
|                                                                                                   | Note: If you enter a name that is exactly the                                                                                                    |

(9) Click "Edit Plotter Configuration" to set the parameters.

| Begin<br>Network Plotter<br>System Printer<br>Plotter Model<br>Salest Duiver | The plotter TH-740L has been installed with its<br>default configuration settings. To modify the<br>default settings, choose Edit Plotter<br>Configuration.                                                |
|------------------------------------------------------------------------------|----------------------------------------------------------------------------------------------------|
| Import Pcp or Pc2<br>Ports<br>Plotter Name<br>Finish                         | Edit Plotter Configuration<br>Optionally, to perform a plot calibration test<br>on the newly configured plotter, and verify that<br>your drawing measurements plot accurately,<br>choose Calibrate Plotter |
|                                                                              | <u>C</u> alibrate Plotter                                                                                                    |

(10) Select "Custom Paper Sizes", and click "Add...".

| eneral Por                      | ts Device                                                                                                    | and Document :                                                                                                    | Settings                                     |                                                |
|---------------------------------|----------------------------------------------------------------------------------------------------|----------------------------------------------------------------------------------------------------|----------------------------------------------|------------------------------------------------|
| Phy<br>Phy<br>Gra<br>Cus<br>Use | Source and S<br>sical Pen Com<br>phics<br>tom Propertion<br>tialization S<br>r-defined Pap<br>Custom Paper<br>Modify Stand<br>Filter Paper<br>Plotter Calij | ize ≪Src: Man<br>nfiguration<br>es<br>Strings<br>per Sizes & Ca<br><mark>Sizes</mark><br>ard Paper Siza<br>Sizes<br>bration | nual_Feed><#;<br>alibration<br>es (Printable | idth: Manua'<br>e Area)                        |
| 1                               |                                                                                                    |                                                                                                    |                                              | -                                              |
|                                 | PMP File Nam                                                                                                    | e (None)                                                                                                    |                                              | •                                              |
| Custom Pa                       | PMP File Nam<br>III<br>per Sizes                                                                                                    | e (None>                                                                                                    |                                              | ×                                              |
| Custom Pa                       | PMP File Nam<br>III<br>per Sizes                                                                                                    | e (None)                                                                                                    |                                              | ►<br>                                          |
| Custom Pa                       | PMP File Nam<br>III<br>per Sizes                                                                                                    | e (None)                                                                                                    |                                              | Add<br>Dele <u>t</u> e                         |
| Custom Pa                       | PMP File Nam<br>III<br>per Sizes                                                                                                    | e (Hone>                                                                                                    |                                              | <u>A</u> dd<br>Dele <u>t</u> e<br><u>E</u> dit |

(11) Select "Start from scratch", and then click "Next".

| ustom Paper Siz         | e - Begin                            |
|-------------------------|--------------------------------------|
| ▶ Begin<br>Media Bounds | • Start from scratch                 |
| Printable Are           | a Vse <u>e</u> xisting               |
| Paper Size              | Select from the list of paper sizes. |
| File name<br>Finish     | ANSI A (11.00 x 8.50 Inches) -       |
| <u></u>                 | <上一步 (B) 下一步 (B) > <b>取消</b>         |

(12) Enter the appropriate value for Width and Height according to your plotter, and click "Next".

| Begin<br>Media Bounds<br>Printable Are<br>Paper Size | The current pap<br>create a new pay<br>then select Incl<br>aavailable for r | er size is<br>per size,<br>hes or Mil<br>aster form | : 11.00 x 8<br>adjust Wid<br>limeters.<br>ats. | .50 Inches.<br>th and Heigh<br>Pixels are o | To<br>t,<br>nly |  |
|------------------------------------------------------|-----------------------------------------------------------------------------|-----------------------------------------------------|------------------------------------------------|---------------------------------------------|-----------------|--|
| File name                                            |                                                                             |                                                     |                                                |                                             |                 |  |
| Finish                                               |                                                                             |                                                     |                                                |                                             |                 |  |
|                                                      | <u>W</u> idth 630                                                           | .a.                                                 | l'review -                                     |                                             |                 |  |
|                                                      | <u>H</u> eight 2000                                                         | ×.                                                  |                                                |                                             |                 |  |
|                                                      | <u>U</u> nit: Millime                                                       | te: 🔻                                               |                                                |                                             |                 |  |
|                                                      |                                                                             |                                                     |                                                |                                             |                 |  |

(13) Enter the value for the non-printable area, and then click "Next".

| Begin<br>Media Bounds | The Previe<br>based on t<br>modify the | w tile indi<br>he currentl<br>non-prints | cates the prints<br>y selected paper<br>ble area. adjust | ble area<br>size. To<br>Top. Bottom. |  |
|-----------------------|----------------------------------------|------------------------------------------|----------------------------------------------------------|--------------------------------------|--|
| Printable Are         | aNOTE: Most                            | drivers ca                               | lculate printabl                                         | .e area from a                       |  |
| Paper Size            | specific m                             | easurement                               | away from the ed                                         | lge of the                           |  |
| File name             | measure pr                             | e univers,<br>intable are                | a from the actua                                         | l edge of the                        |  |
| Finish                | paper. Ver                             | ify that yo                              | ur plotter is ca                                         | pable of                             |  |
|                       | Tob : 0                                | ×.                                       | Preview                                                  | ·                                    |  |
|                       | B <u>o</u> ttom O                      | ×                                        | į                                                        | Ξi                                   |  |
|                       | $\underline{L}eft$ : 0                 |                                          | 1                                                        | ≣!                                   |  |
|                       | <u>R</u> ight 0                        | *<br>*                                   |                                                          |                                      |  |

(14) Enter a Paper Size Name, and then click "Next".

| Begin<br>Media Bounds<br>Printable Are<br>Paper Size | The displayed default information indicates the<br>paper size you are creating. Enter a new name to<br>identify the paper size. The new paper size name<br>awill be added to the list of custom paper sizes<br>listed in the Plotter Configuration Editor. |
|------------------------------------------------------|----------------------------------------------------------------------------------------------------|
| File name<br>Finish                                  | TH-740L (630.00 x 2000.00 MM)                                                                                                    |
|                                                      |                                                                                                    |

(15) Enter a PMP File Name, and then click "Next".

| Custom Paper Siz                                                              | e - File name                                                                                                    |
|-------------------------------------------------------------------------------|----------------------------------------------------------------------------------------------------|
| Begin<br>Media Bounds<br>Printable Are<br>Paper Size<br>▶ File name<br>Finish | The new paper size will be stored in a PMP (Plotter<br>Model Parameters) file. Enter a name for the PMP<br>file you are saving.<br>a<br>PMP <u>F</u> ile name :<br>TH=7401 |
|                                                                               | <上一步 (B) 下一步 (B) > 取消                                                                                                    |

#### (16) Click "Finish".

| Begin<br>Media Bounds<br>Printable Are | You have created a new paper size named TH-740L<br>(630.00 x 2000.00 MM) . Select the source to which<br>you want to apply the new paper size.<br>a |
|----------------------------------------|----------------------------------------------------------------------------------------------------|
| Paper Size                             |                                                                                                    |
| File name<br>Finish                    | Paper Cassette                                                                                                    |
|                                        |                                                                                                    |
|                                        | <u>f</u> rint test page                                                                                                    |

#### 5.4.2 How to output

(1) Finish the file that you want to output.

|                           | 3-                                                                                                    |                                  | AutoCAD 2010   | Drawing1.dwg      |                      |
|---------------------------|----------------------------------------------------------------------------------------------------|----------------------------------|----------------|-------------------|----------------------|
| Home Mesh Modeli          | ing Render Insert A                                                                                                    | Annotate Param                   | netric View Ma | nage Output Expre | ss Tools 🛛           |
| Sphere Extrude Smc<br>Obj | Image: booth ject         Image: booth geodesical state         Image: booth geodesical state         Image: booth g | ⇒ <u>à</u> /·%<br>~/©·⊟<br>⊖□©-∰ |                | Section<br>Plane  | Vo Filter Move Gizmo |
| Modeling 🕶 🛛 M            | 1esh 🎽 Solid Edit 🔻                                                                                                    | Draw 🔻                           | Modify 🕶       | Se 🕶 🖌 View 🕶     | Subobject            |
| Advanced R                | -Global                                                                                                    |                                  |                |                   |                      |

(2) Click main menu -> "Print".

| AutoCAD 2010 Drawing1.dwg                                                                                                    |
|----------------------------------------------------------------------------------------------------|
| rametric View Manage Output Express Tools 📼                                                                                                    |
| %     .     .     .     .     .     .     .     .     .     .     .     .     .     .     .     .     .     .     .     .     .     .     .     .     .     .     .     .     .     .     .     .     .     .     .     .     .     .     .     .     .     .     .     .     .     .     .     .     .     .     .     .     .     .     .     .     .     .     .     .     .     .     .     .     .     .     .     .     .     .     .     .     .     .     .     .     .     .     .     .     .     .     .     .     .     .     .     .     .     .     .     .     .     .     .     .     .     .     .     .     .     .     .     .     .     .     .     .     .     .     .     .     .     .     .     .     .     .     .     .     .     .     .     .     .     .     .     .     .     .     .     .     .     .     . |
| Modify • Se • ¥ View • Subobject                                                                                                    |
|                                                                                                    |
|                                                                                                    |
|                                                                                                    |
|                                                                                                    |
|                                                                                                    |
|                                                                                                    |
|                                                                                                    |
|                                                                                                    |
|                                                                                                    |
|                                                                                                    |
|                                                                                                    |
|                                                                                                    |

(3) Select the plotter and paper size that you just set (See <u>P32-5.4.1</u>), and select "Plot to file" checkbox and "Custom" for Scale. Then click "Preview", If It can't plot normally, please modify the settings, and finally click "OK".

| Plot - M         | odel                           | (1)           | arn about Plotting |
|------------------|--------------------------------|---------------|--------------------|
| Page setup       |                                | 0 🖻           | aniabout Piotung   |
| N <u>a</u> me:   | <none></none>                  | •             | Add                |
| Printer/plot     | tter                           |               |                    |
| Na <u>m</u> e:   | 图 TH-740L. pc3                 | ▼             | Properties         |
| Plotter:         | Generic SHPGL -                |               | k →                |
| Where:           | File                           |               |                    |
| Description      | n:                             |               | 18.7.              |
| V Plot to        | file                           |               | Ĺ                  |
| Paper size       |                                | Ni            | umber of copies    |
| TH-740L          | (630.00 x 2000.00 MM)          | •]            | 1                  |
| Plot area        |                                | Plot scale    |                    |
| What to p        | lot:                           | Fit to paper  |                    |
| Display          | •                              | Scale: Custom | •                  |
| Plot offset      | (origin set to printable area) | 1             | [inches ▼] Ξ       |
| <u>X</u> : 0.45  | 4724 inch Center the plot      | 25.4          | units              |
| <u>Y</u> : -0.53 | 37402 inch                     | Scale ļi      | neweights          |
|                  |                                |               |                    |

(4) Select the location that you want to store and enter a name for the file, then click "Save".

| in: OS (C:)        | • 🗗                | Ca, 🗙 💾 🛛 <u>V</u> iews | ▼ Tools      |
|--------------------|--------------------|-------------------------|--------------|
| 名称                 |                    | 修改日期                    | 类型           |
| 🔒 Apps             |                    | 2011/4/6 19:21          | 文件:          |
| 🔒 DELL             |                    | 2011/4/15 23:10         | 文件:          |
| 🔒 Drivers          |                    | 2011/4/6 21:47          | 文件           |
| 🔒 ksDow            | nloads             | 2011/4/17 22:09         | 文件           |
| 📕 🚺 Maxtho         | onRecycle          | 2011/4/15 22:55         | 文件:          |
| 🔋 🐌 new_go         | łząim              | 2011/4/17 21:48         | 文件           |
| 🔒 PerfLog          | js.                | 2009/7/14 11:20         | 文件           |
| 🔰 Progra           | m Files            | 2011/5/19 22:13         | 文件:          |
| 🔋 🔋 Progra         | m Files (x86)      | 2011/5/15 14:35         | 文件:          |
| 📙 Progra           | mData              | 2011/5/19 22:23         | 文件           |
| 📙 Sprint           |                    | 2011/5/10 20:28         | 文件           |
|                    | WNI OAD            | 2011///15 22-//7        | ☆/4.         |
|                    |                    |                         |              |
| File <u>n</u> ame: | Drawing1-Model.PLT | -                       | <u>S</u> ave |
| Files of type:     | Plot File (*.plt)  | <b>_</b> ][             | Cancel       |

(5) Run the AutoCAD output software in Resource CD

| Port:       | -        | Baudrate: | 38400 💌 |
|-------------|----------|-----------|---------|
| Status: Por | t Closed |           |         |
| File:       |          |           | Browse. |
|             |          | 3         |         |
| Start       | Save as  | Cancel    | Close   |

- (6) Select the appropriate Port and Baud rate,
- (7) Click "Browse..." to locate the .plt file you just saved.

| Port:          | <b>•</b>           | Baudrate:          | 38400 💌    |
|----------------|--------------------|--------------------|------------|
| Status: Por    | rt Closed          |                    |            |
| File: C:V<br>T | \Users\Tommy\Deskt | op\Drawing1-Model. | PL Browse. |
|                |                    |                    |            |
| i.             |                    | 0                  | Class      |

(8) Click "Start" to do the task or click "Save as..." to save the file to a SD card or U disk.

#### 5.5 Output from Adobe Illustrator

**NOTE:** This Plugin only support Adobe Illustrator CS4 or above version.

#### 5.5.1 Install the plugin

(1) Find Ai\_Plugin 5.0 folder in CD:

| 🔆 🔾 🗢 📕 🕨 English  | ▶ Resource CD ▶ Ai_Plugin 5.0 |                 | 9.9               |          |  |
|--------------------|-------------------------------|-----------------|-------------------|----------|--|
| Organize 🔻 Include | in library 🔻 Share with 👻 Bu  | rn New folder   |                   |          |  |
| 🚖 Favorites        | Name                          | Date modified   | Туре              | Size     |  |
| 🧮 Desktop          | 🚢 CutterAi.aip                | 2012/5/14 13:34 | Adobe Illustrator | 556 KB   |  |
| 🚺 Downloads        | 🗊 setup.exe                   | 2012/5/14 14:07 | Application       | 1,433 KB |  |
| 💔 Dropbox          |                               |                 |                   |          |  |
| 💹 Recent Places    |                               |                 |                   |          |  |
| 🛤 Liburation       |                               |                 |                   |          |  |
| Documents          |                               |                 |                   |          |  |
| Music              |                               |                 |                   |          |  |
| Pictures           |                               |                 |                   |          |  |
| 📑 Videos           |                               |                 |                   |          |  |
| 📄 迅雷下载             |                               |                 |                   |          |  |
| 🜏 Homegroup        |                               |                 |                   |          |  |
| 📳 Computer         |                               |                 |                   |          |  |
| 💒 OS (C:)          |                               |                 |                   |          |  |
| 👝 Local Disk (D:)  |                               |                 |                   |          |  |
| 💼 Local Disk (F:)  |                               |                 |                   |          |  |
| 🖾 金山快盘             |                               |                 |                   |          |  |

(2) Find the "CutterAi.aip" in Ai\_Plugin 5.0 folder, and copy it to "plug-ins" of Adobe Illustrator CS4 by following the path: "Program Files" -> "Adobe" -> "Adobe Illustrator CS4" -> "Plug-ins":

| igunize ope        | n with Burn New folder |                  |                   |        |
|--------------------|------------------------|------------------|-------------------|--------|
| Favorites          | Name                   | Date modified    | Туре              | Size   |
| 🥅 Desktop          | 🔒 Extensions           | 2012/2/9 12:10   | File folder       |        |
| 鷆 Downloads        | Illustrator Filters    | 2011/12/30 19:00 | File folder       |        |
| 💔 Dropbox          | Illustrator Formats    | 2011/12/30 19:00 | File folder       |        |
| 📃 Recent Places    | Photoshop Effects      | 2011/12/30 19:00 | File folder       |        |
|                    | Photoshop Filters      | 2011/12/30 19:00 | File folder       |        |
| 📔 Libraries        | Photoshop Formats      | 2011/12/30 19:00 | File folder       |        |
| Documents          | JING                   | 2011/12/30 19:01 | File folder       |        |
| 👌 Music            | I Text Filters         | 2011/12/30 19:00 | File folder       |        |
| E Pictures         | 👪 Tools                | 2011/12/30 19:00 | File folder       |        |
| 🛃 Videos           | CutterAi.aip           | 2012/5/14 13:34  | Adobe Illustrator | 556 KB |
| 📄 迅雷下载             |                        |                  |                   |        |
| 👌 Homegroup        |                        |                  |                   |        |
| Computer 🏭 OS (C:) |                        |                  |                   |        |
| 👝 Local Disk (D:)  |                        |                  |                   |        |
|                    |                        |                  |                   |        |

Double click "setup.exe" file

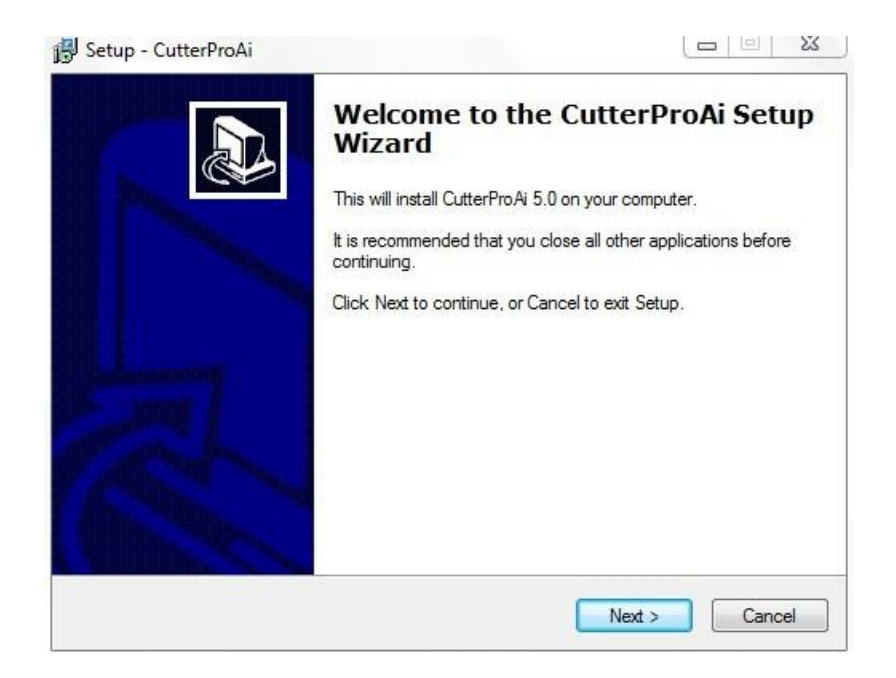

Click "Next".

| Setup - CutterProAi                        |                             |                |
|--------------------------------------------|-----------------------------|----------------|
| Ready to Install                           |                             |                |
| Setup is now ready to begin installing     | CutterProAi on your compute |                |
| Click Install to continue with the install | ation.                      |                |
|                                            |                             |                |
|                                            |                             |                |
|                                            |                             |                |
|                                            |                             |                |
|                                            |                             |                |
|                                            |                             |                |
|                                            | Park                        | Install Canaal |

Click "Install".

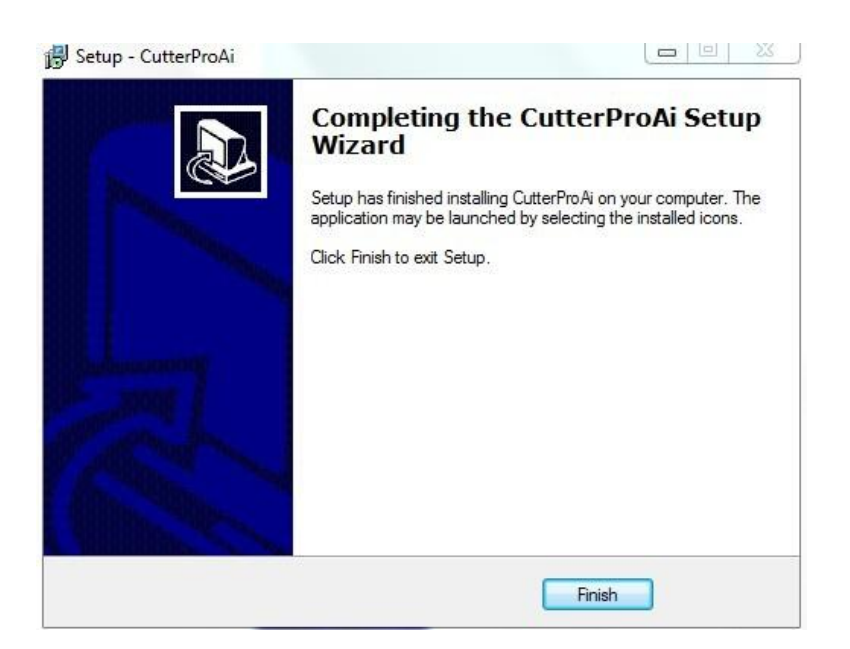

Click "Finish" to finish the installation.

#### 5.5.2 How to use

(1) Finish a file as below:

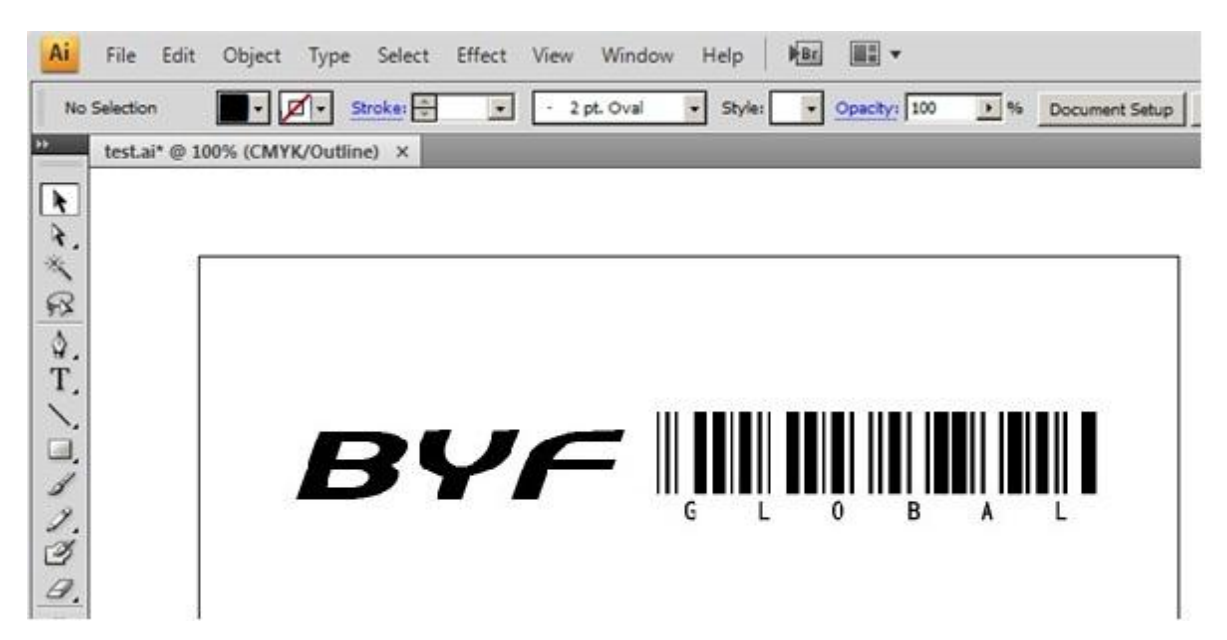

(2) Select the text, and click "Type"-> "Create Outlines":

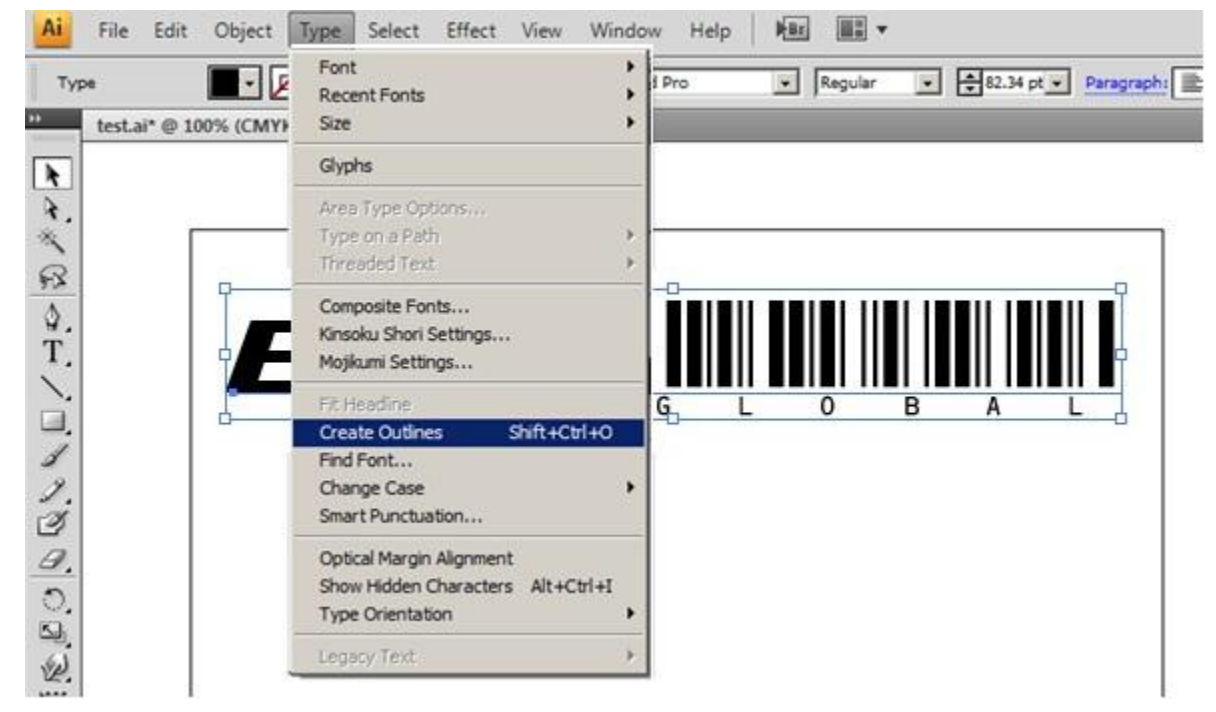

It will show as below:

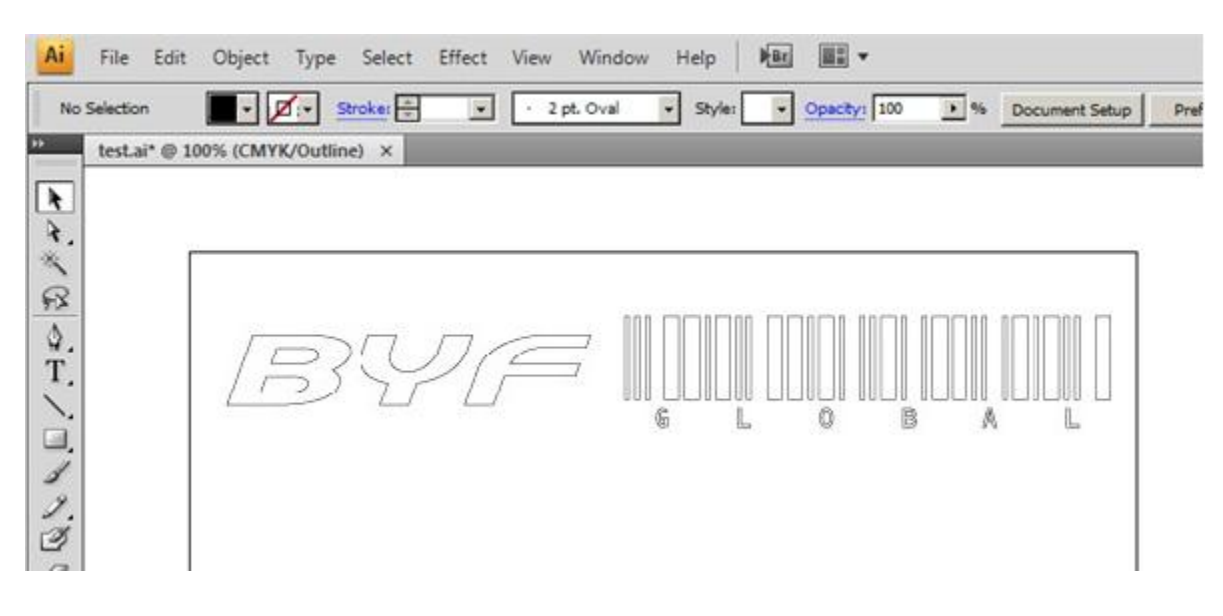

(3) Click "File"-> "To Teneth Cutter...":

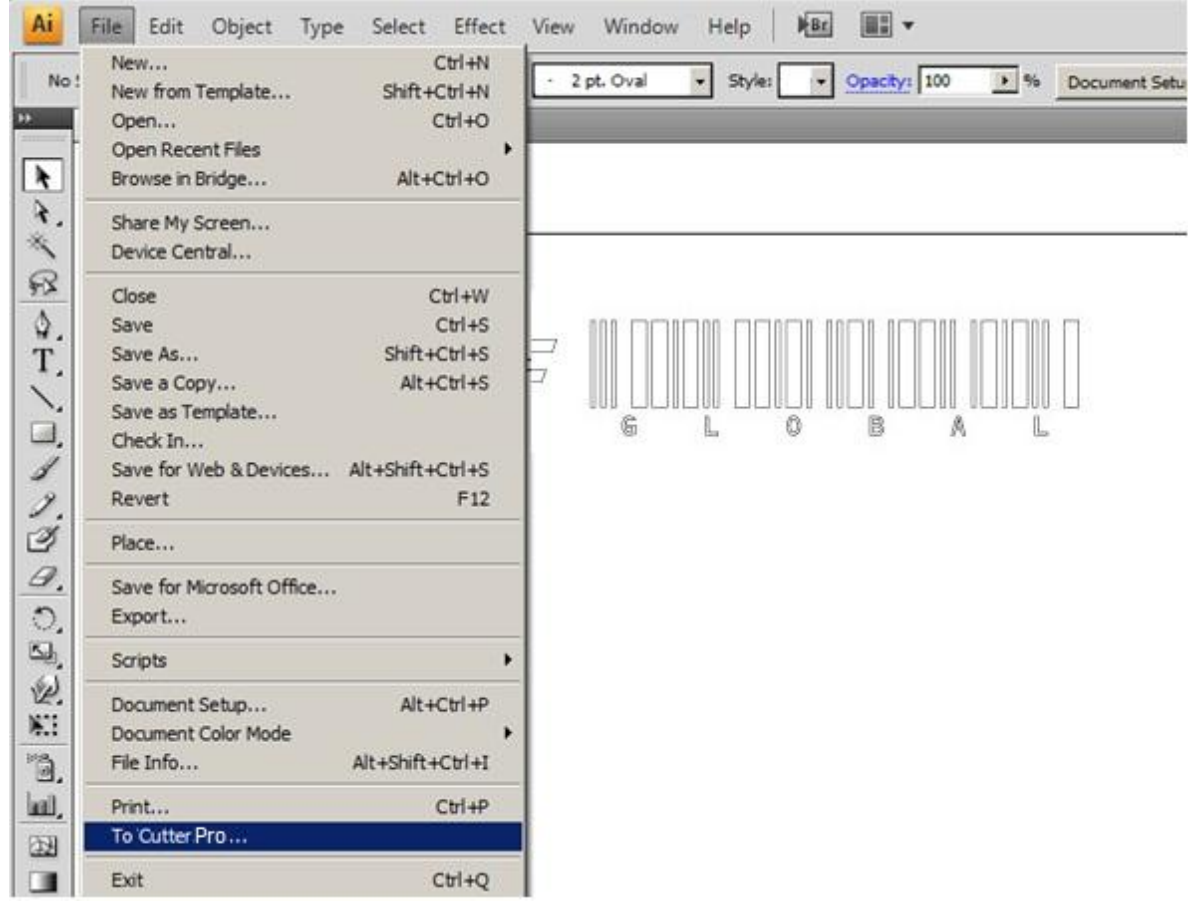

Then it will pop up a Progress dialog box:

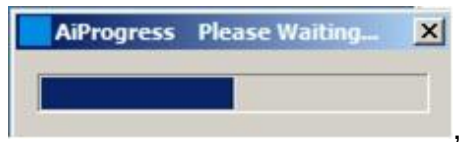

After that it will display output dialog box

| Port: COM1     | •    | Status: | 0 | byte       |
|----------------|------|---------|---|------------|
| 🔽 Knife Offset | 0.25 | m       |   | Start      |
| 🔽 Overcut      | 0.25 | mm      |   | Save . PLT |

(4) Select the appropriate port and baudrate upon the plotter connected and set the value for the **Sharp Angle** and **Close**. Then click "**Start**" to do the task.

**NOTE**: You can also click "**Save .PIt**" to save the file to the computer, or copy it to a SD card or U disk for using on the plotter offline.

#### 5.6 Cut 5mm or smaller letters

To achieve the best quality output, we suggest you use a narrow sheet. If use wide sheet, you should:

- (1) Position two pinch rollers as close as possible to both edges of the cutting area.
- (2) Make sure the loaded sheet is placed the flat with equal tension.
- (3) Set parameters as below:
  - 1 In **Flexi**:

| ault Job Propert |                      |
|------------------|----------------------|
| Resolution:      | 40.000 🕂 steps/mm    |
| Passes:          | 1                    |
| 🔽 Advance a      | after plo            |
| Send arc         | commands             |
| ✓ Knife off      | Eset: 0.036          |
| / Packet si      | . ze:  8 <u>→</u> KB |
| -Curve qualit    | ty                   |
| Hi gh            | ▼ 0.003cm <u>+</u>   |
|                  |                      |
|                  |                      |
|                  |                      |
|                  |                      |
|                  |                      |
|                  |                      |
|                  |                      |
|                  |                      |
|                  | Cutter Options Reset |

② In ARTCUT:

| oter Compensa                          | ation Vinyl PageSize Settings                                     | Comman |
|----------------------------------------|-------------------------------------------------------------------|--------|
| 🗸 Close                                | 0.3556 🕂 MM                                                       |        |
| 🗸 Sharp Angl                           | e 0.3556 🔆 MM                                                     |        |
| - Max Length                           | of Each Plotting: 100                                             | 1      |
| Max Length<br>Plotting Accu<br>Delay O | n of Each Plotting: 100 - MW<br>wracy C High C Middle @ Low<br>ms | l.     |

#### 5.7 Contour Cut (optional)

- (1) If you are the first time to use this function, you should set the distance between red dot and pen firstly (see <u>P17-4.5</u>).
- (2) Create or open a graphic file in Flexi, and click "Effects"->"Contour Cut..." to create a contour.

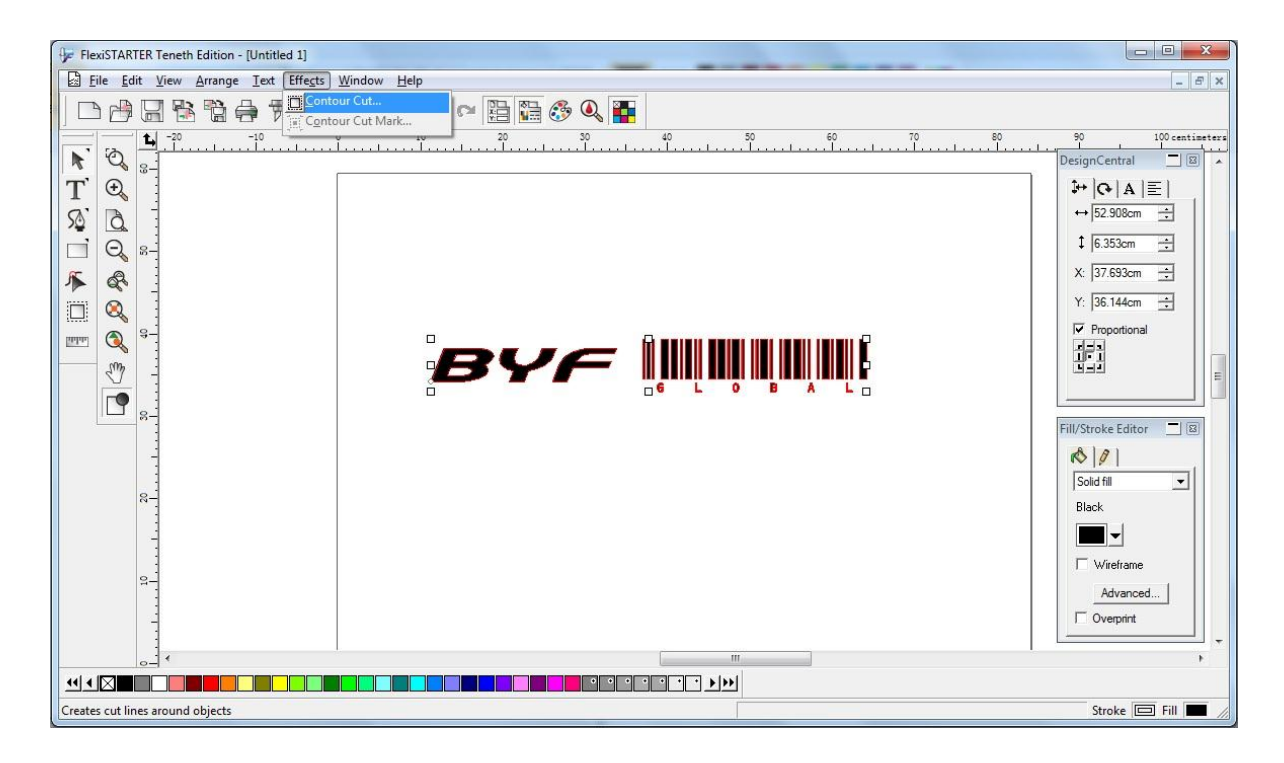

(3) You can adjust related parameters in "DesignCentral" pop-up window, and then click

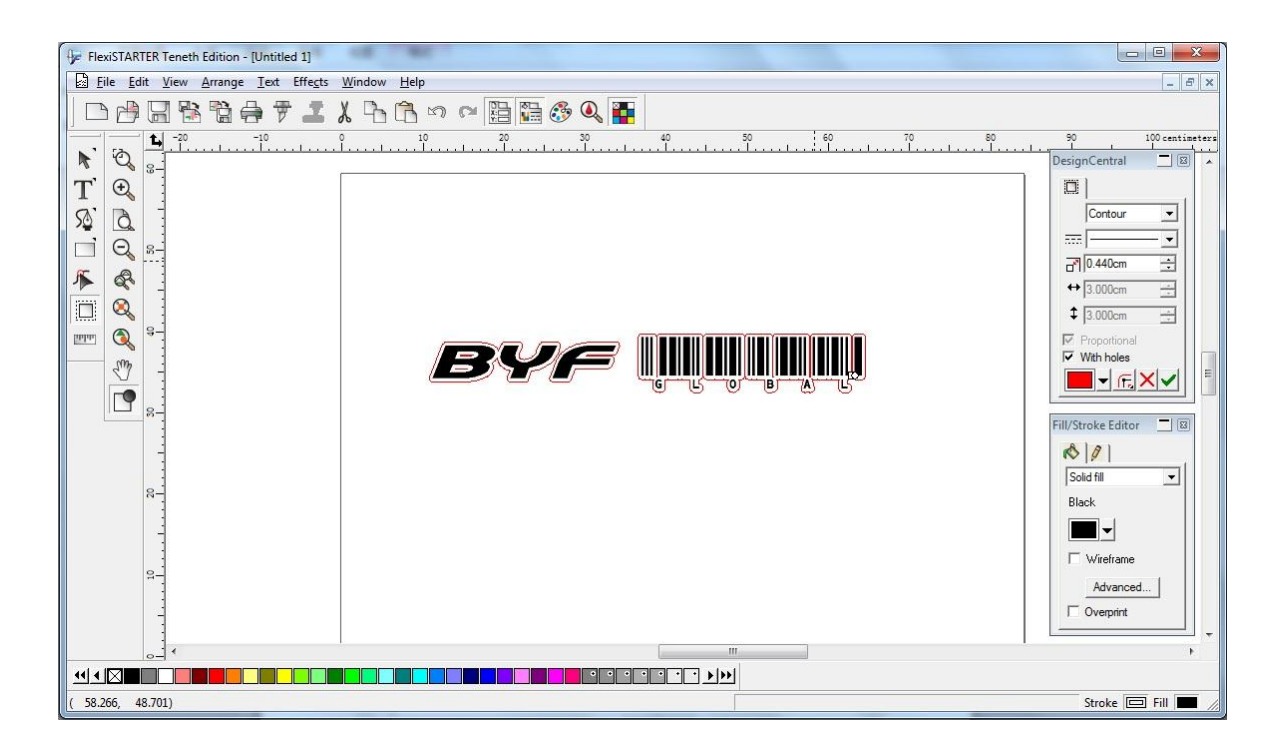

(4) Click "Effects"->"Contour Cut Mark..." to add a contour cut mark for the graphic file.

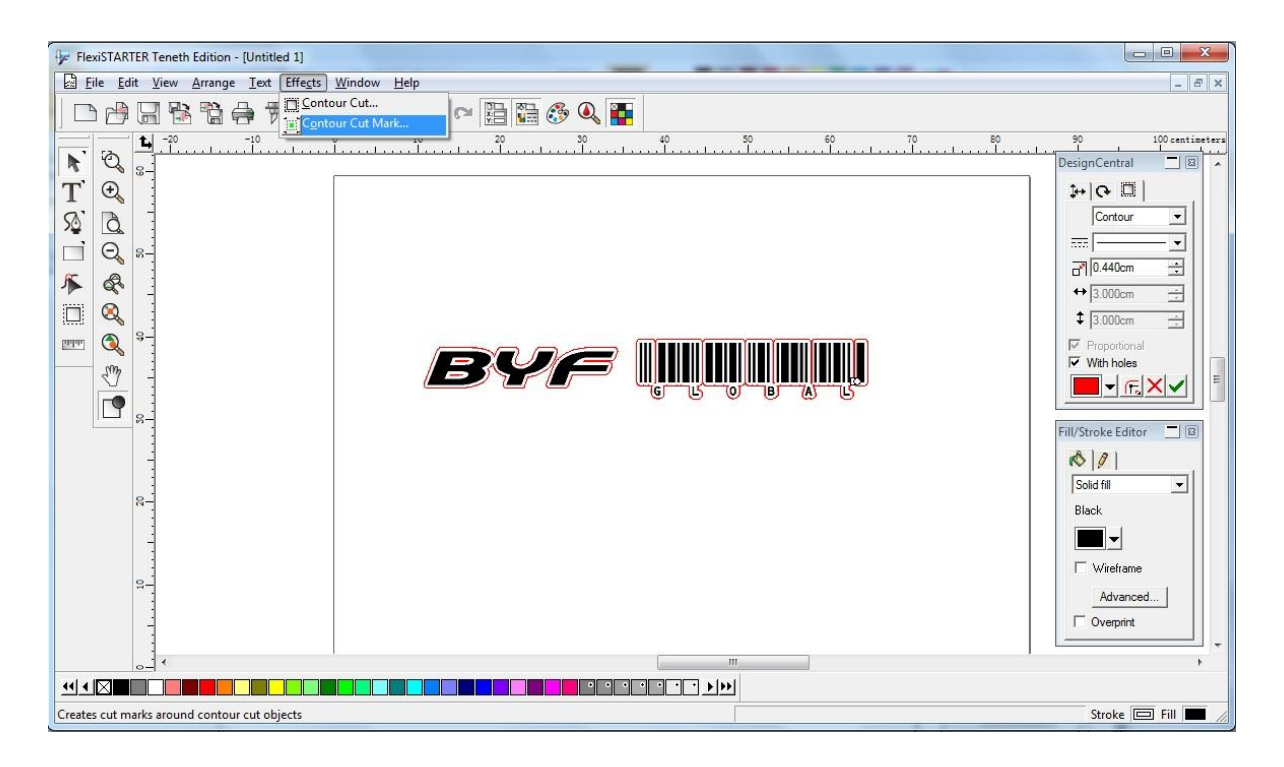

(5) Select "4 Point" in "DesignCentral" pop-up window, and then click

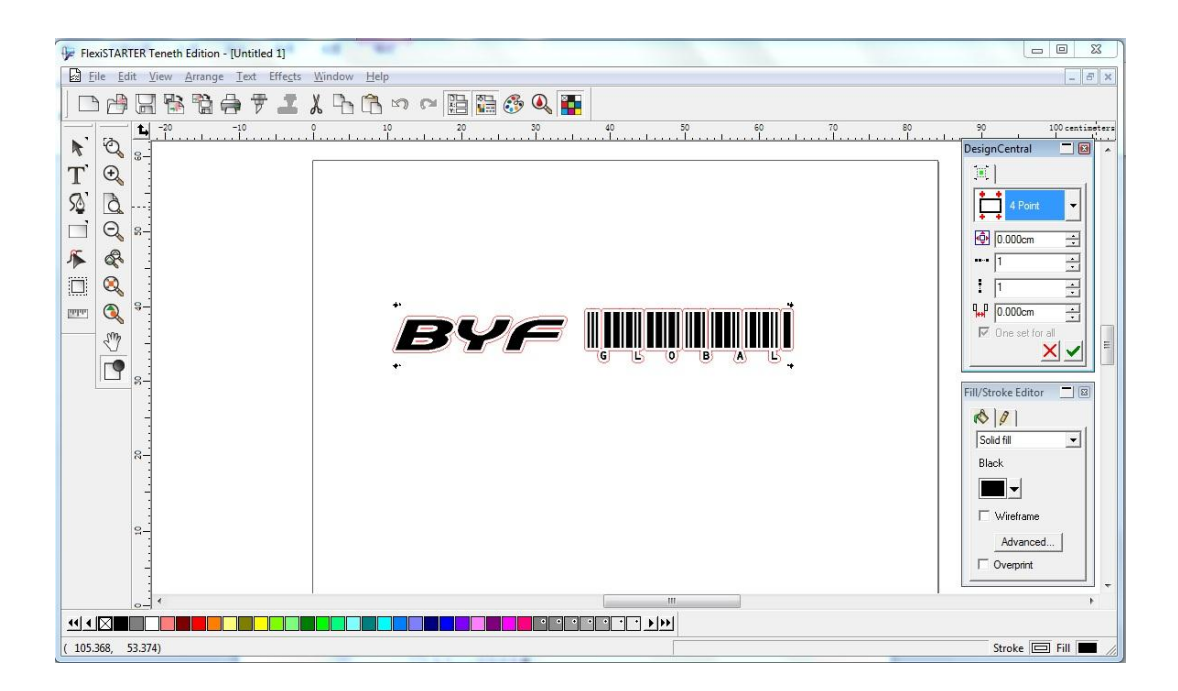

(6) Click file "File" -> "Print" to print the graphic file.

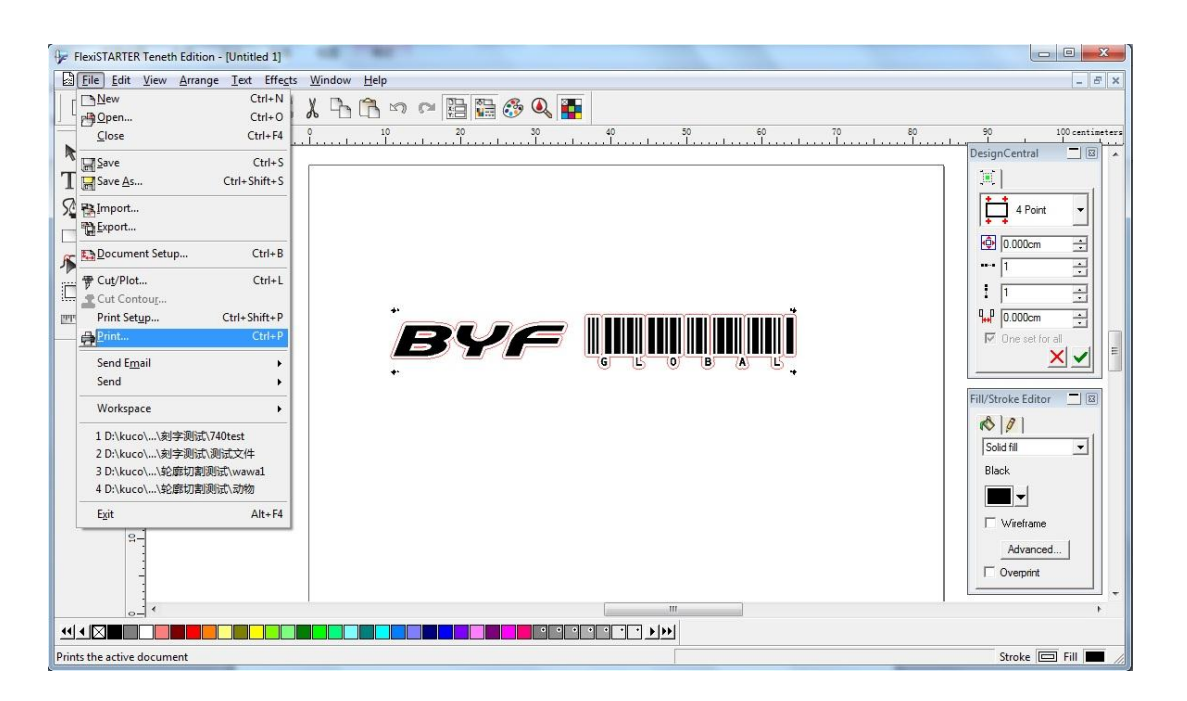

(7) In the "Print" window, there are some print options for your choice (e.g., if you want to print original size, just select "100cm = 1m [100%]")

| CONTRACTOR TAXABLE AND A 11 AND A 13                                                                                                    |                                                                                                    |                                                                                                    |
|----------------------------------------------------------------------------------------------------|----------------------------------------------------------------------------------------------------|----------------------------------------------------------------------------------------------------|
| FlexisTAKTER Teneth Edition - [Untitled 1]                                                                                                    |                                                                                                    |                                                                                                    |
| En Charles Print                                                                                                    | ନ <mark>କ</mark> ୍ଷ କ୍ଷ                                                                                                    |                                                                                                    |
| FlexiSTARTER Teneth Edition - [Untitled 1]      FlexiSTARTER Teneth Edition - [Untitled 1]      Fint     Fint     F | Printer Properties Printer Properties Printer ASCII  Print Options Selection only Border Wrieframe Substrate Guides Guides | □     □     23       35     centimeters       DesignCentral     □       □     □       □     □       □     □       □     □       □     □       □     □       □     □       □     □       □     □       □     □       □     □       □     □       □     □       □     □       □     □       □     □       □     □       □     □       □     □       □     □       □     □       □     □       □     □       □     □       □     □       □     □       □     □       □     □       □     □       □     □       □     □       □     □       □     □       □     □       □     □       □     □       □     □       □     □       □     □       □     □       □     □       □ |
| Ignore overprint                                                                                                    |                                                                                                    |                                                                                                    |
|                                                                                                    | DK Cancel                                                                                                    |                                                                                                    |
|                                                                                                    |                                                                                                    |                                                                                                    |
| For Help, press F1                                                                                                    |                                                                                                    | Stroke 📼 Fill 🔳 🏿                                                                                                    |

(8) Load the printed sheet on the plotter, and click file "File" -> "Cut Contour..."

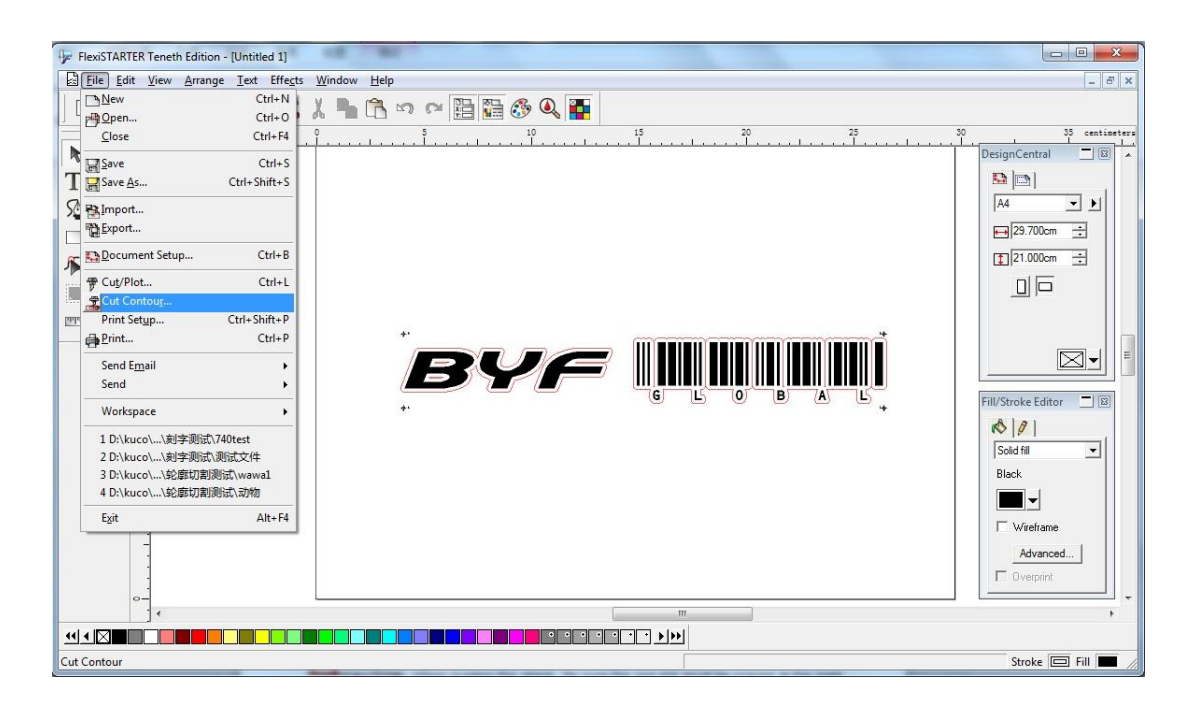

**CAUTION:** When loading the sheet, Be sure the red dot must be placed at the right side of first point, otherwise the plotter will not work normally, the **valid zone** is as shown below:

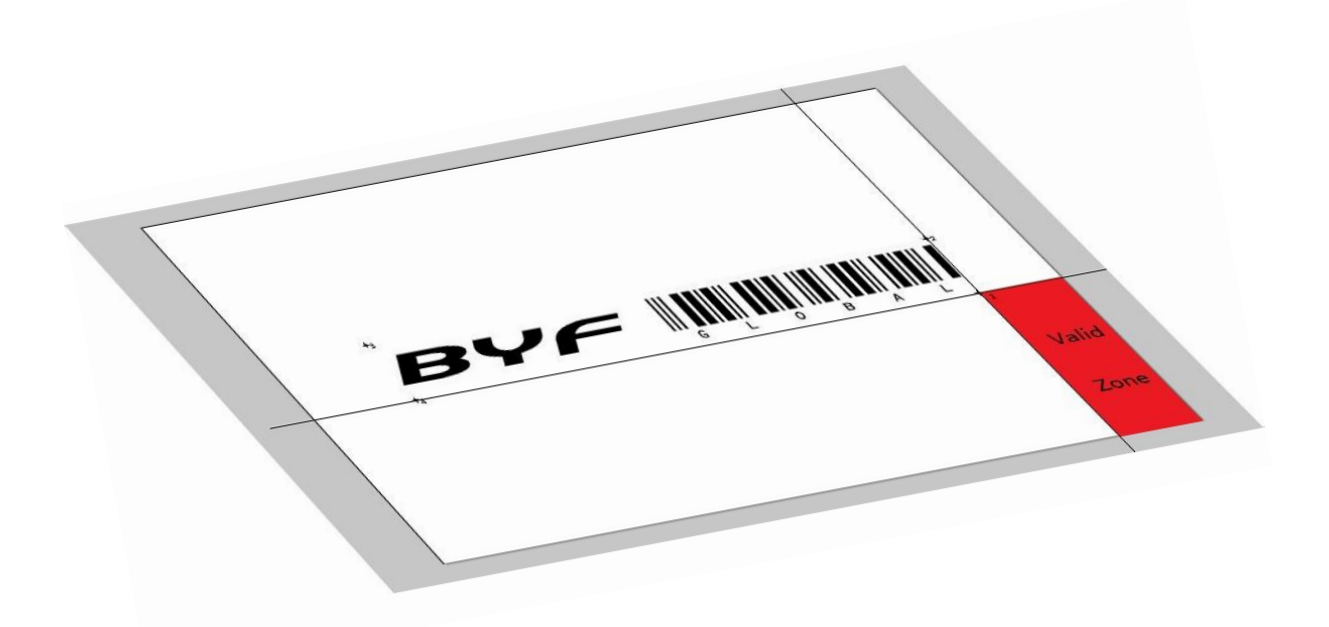

(9) In "Cut Contour" window, select your plotter model, and click "Options" tab -> "Edit..." button.

| Cut Contour                                                                                                    |                                                                                                    |                      |
|----------------------------------------------------------------------------------------------------|----------------------------------------------------------------------------------------------------|----------------------|
| YF-E24@COM3:                                                                                                    |                                                                                                    | Layout Preview       |
| Weed border     Driver options     Drawing Colors     Before Job     Ped     Cut     Ped     Cut     Ped     Ped     Ped     Ped     Ped     Ped     Ped     Ped     Ped     Ped | 1       1       1       1       1       1       1       1       1       1       1       1       1       1       1       1       1       1       1       1       1       1       1       1       1       1       1       1       1       1       1       1       1       1       1       1       1       1       1       1       1       1       1       1       1       1       1       1       1       1       1       1       1       1       1       1       1       1       1       1       1       1       1       1       1       1       1       1       1       1       1       1       1       1       1       1       1       1       1       1       1       1       1       1       1       1       1       1       1       1       1       1       1       1       1       1       1       1       1       1       1       1       1       1       1       1       1       1       1       1       1       1       1       1       1       1       1       1       1 | 25 ,20 ,15 ,10 ,5 ,0 |

(10) It will pop up a dialog box, please set the parameters Offset X 0.00mm, Offset Y 0.00mm as below, and click "Apply"-> "OK".

| T Cut Contour                                                                          |     |                                                  |                            |                          |            |                       |             |
|----------------------------------------------------------------------------------------|-----|--------------------------------------------------|----------------------------|--------------------------|------------|-----------------------|-------------|
| BYF-E24@COM3:                                                                          | Job | Status                                           |                            |                          |            | Layout Preview        | · <u> </u>  |
| Veed border      Weed border      Driver options      Drawing Colors      Red      Red | BYF | BYF-E24<br>fore Job<br>Cut<br>Tool<br>V Offset X | ♥<br>(* Knife<br>0.00 ÷ mm | C. Pen.<br>-100.00-100.C | 45 ,40 ,35 | ,30 ,25 ,20 ,15 ,10 , | 40 <u>4</u> |
| I ⊂ Use same driver options for all col                                                | P   | OffsetLocX0.00;Of<br>Delete                      | mm<br>                     | -100.00-100.C            |            |                       |             |
|                                                                                        |     |                                                  | OK Car                     | acel <u>Apply</u>        | ]          |                       |             |
| All colors                                                                             |     |                                                  |                            |                          |            | Send                  | Done        |

(11) Then click "Send", It will pop up a "Alignment" dialog box in "Production Manager" window, select "Interactive alignment (Manual)", and click "OK".

| lignment                          | X      |
|-----------------------------------|--------|
| Interactive alignment (Manual)    | ОК     |
| C Digitize alignment (Bomb sight) | Cancel |

(12) It will popup the first point dialog box, make the red dot of the plotter aim at the center of the mark by clicking 4 arrow keys, and then click "**OK**".

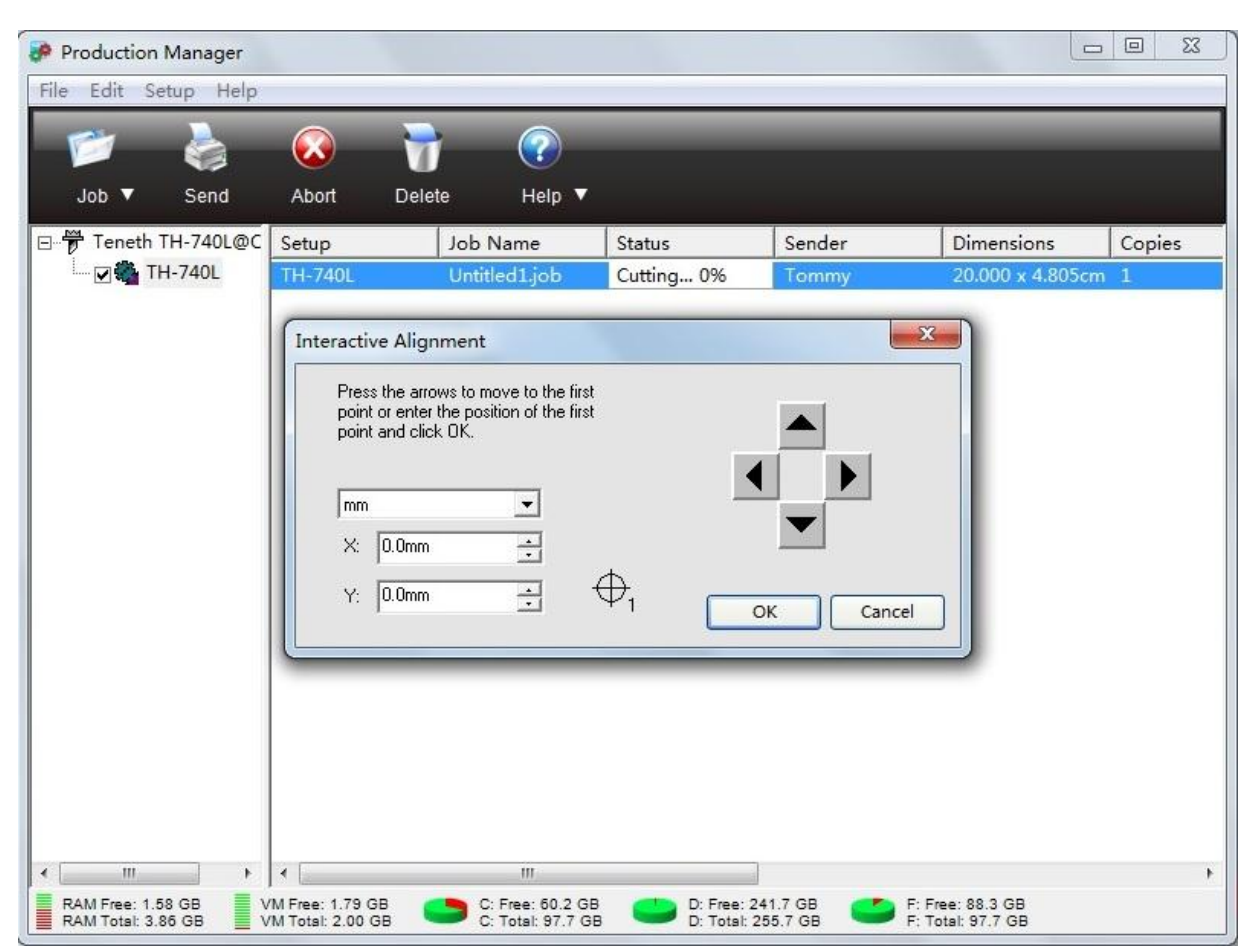

(13) Then it will popup the second point dialog box, and At the same time, the red dot moves to the second point automatically, make the red dot of the plotter aim at the center of the second mark by clicking 4 arrow keys, and then click "**OK**".

| Press the arrows<br>point or enter the<br>point and click OI | to move to the<br>position of the<br>K. | e second<br>e second |  |
|--------------------------------------------------------------|-----------------------------------------|----------------------|--|
|                                                              |                                         |                      |  |
| mm<br>× 78.4mm                                               | <u> </u>                                |                      |  |
| 1.5. 1.0.4000                                                | -                                       |                      |  |

(14) The operations for the third and fourth points are similar as above.

|                                                              | an <b>.</b>                                  |            |           |
|--------------------------------------------------------------|----------------------------------------------|------------|-----------|
| Press the arrows<br>point or enter the<br>point and click 01 | o move to the th<br>position of the th<br>(. | ird<br>ird |           |
| mm                                                           | •                                            |            |           |
| X: 78.2mm                                                    | •                                            |            |           |
| Y: 197.0mm                                                   | *                                            | ⊕₃         | OK Cancel |

| point or enter the p<br>point and click OK                                                                                                    | o move to the fourth<br>position of the fourth |  |
|----------------------------------------------------------------------------------------------------|------------------------------------------------|--|
|                                                                                                    |                                                |  |
| mm<br>X: 21.4mm                                                                                                    | <br>                                           |  |
| and the second second sec |                                                |  |

(15) Then it will pop up a dialog box as blow, press Origin button for plotter. And then press "**OK**", the plotter will perform the contour cut.

on control panel

| ] TH-740L                  |                                      |
|----------------------------|--------------------------------------|
| Please put knife back in o | cutter and click OK to start cutting |
|                            |                                      |

#### 5.8 Wireless control (optional)

(1) Insert the Bluetooth adapter into the USB port, The computer will automatically install the driver, you will see the **Bluetooth** icon in the taskbar.

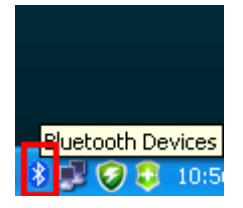

(2) Then you can find the "Bluetooth Radios" in the Device Manager.

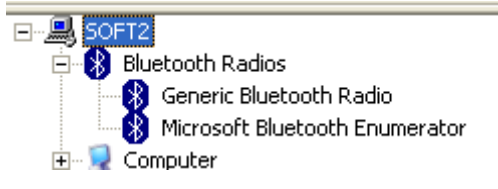

(3) Right click the Bluetooth icon in the Taskbar and click "Open Bluetooth Settings".

| <u>A</u> dd a Bluetooth Device<br>Show Bluetooth <u>D</u> evices |   |
|------------------------------------------------------------------|---|
| <u>S</u> end a File<br><u>R</u> eceive a File                    |   |
| Join a Personal Area Network                                     |   |
| Open Bluetooth Settings                                          |   |
| Remove Bluetooth <u>I</u> con                                    |   |
| 📖 🕓 🦉                                                            | 2 |

(4) Click "Options" tab when pop up the follow window, and select "Show the Bluetooth icon in the notification area" checkbox, then click "Apply".

| Bluetooth Devices                                                                                         |                             |  |  |  |  |
|----------------------------------------------------------------------------------------------------|-----------------------------|--|--|--|--|
| Devices Options COM Ports Hardware                                                                        | _                           |  |  |  |  |
| Discovery                                                                                                 |                             |  |  |  |  |
| To allow Bluetooth devices to find this computer, select the<br>following check box.                      |                             |  |  |  |  |
| ☐ Ium discovery on                                                                                        | ☐ <u>I</u> urn discovery on |  |  |  |  |
| A To protect your privacy, turn on discovery only when you want a Bluetooth device to find this computer. |                             |  |  |  |  |
| Connections                                                                                               |                             |  |  |  |  |
| Use these settings to control whether a Bluetooth<br>device can connect to this computer.                 |                             |  |  |  |  |
| Allow Bluetooth devices to connect to this computer                                                       |                             |  |  |  |  |
| Aleit the when a new bluetooth device wants to connect                                                    |                             |  |  |  |  |
| Show the Bluetooth icon in the notification area                                                          |                             |  |  |  |  |
|                                                                                                    |                             |  |  |  |  |
|                                                                                                    |                             |  |  |  |  |
| Learn more about <u>Bluetooth settings</u> . <u>R</u> estore Defaults                                     |                             |  |  |  |  |
| OK Cancel Apply                                                                                           |                             |  |  |  |  |

(5) To add the device, please power on the plotter, and click "Add" in the "Devices" tab.

| Bluetooth Devices | ;                  |            |  |
|-------------------|--------------------|------------|--|
| Devices Options   | COM Ports Hardware |            |  |
|                   |                    |            |  |
|                   |                    |            |  |
|                   |                    |            |  |
|                   |                    |            |  |
|                   |                    |            |  |
|                   |                    |            |  |
|                   |                    |            |  |
|                   |                    |            |  |
|                   |                    |            |  |
|                   |                    |            |  |
|                   |                    |            |  |
|                   |                    |            |  |
|                   |                    |            |  |
| Add               | <u>R</u> emove     | Properties |  |
|                   |                    |            |  |
|                   | OK Cancel          |            |  |

(6) Select "My device is set up and ready to be found" in the pop up wizard, click "Next".

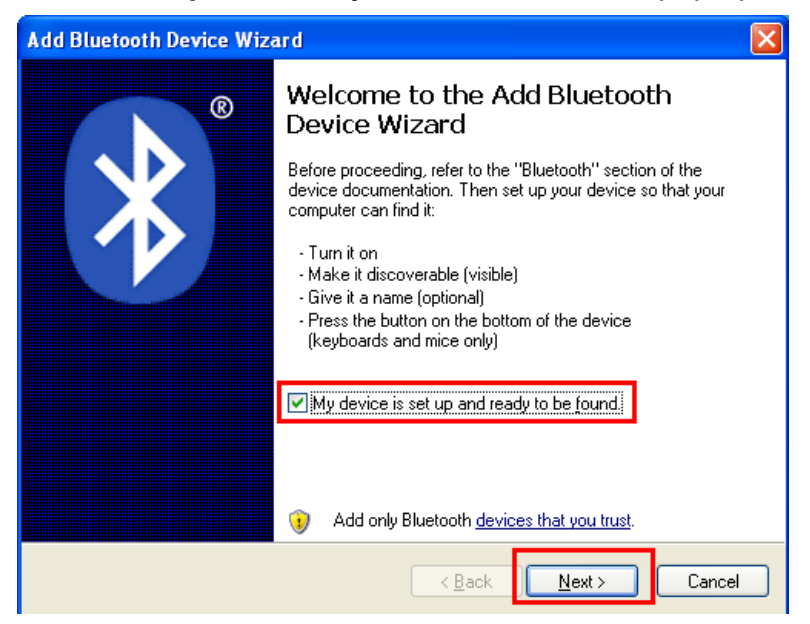

(7) Add Bluetooth Device Wizard will search the Bluetooth device.

| Add Bluetooth Device Wizard                                                                                                    | ×      |
|----------------------------------------------------------------------------------------------------|--------|
| Select the Bluetooth device that you want to add.                                                                                                    | ≫°     |
| <b>a</b>                                                                                                    |        |
| If you don't see the device that you want to add, make sure that it is turned on. Follow the setup instructions that came with the device, and then click Search Again. | Again  |
| < Back Next >                                                                                                    | Cancel |

- (8) Then it will find Teneth TB plotter, choose TB plotter, and click "Next".
- (9) The Wizard will ask you whether use a passkey or not, select " Use the passkey found in the documentation", then input the passkey in the textbox(The default passkey for TB series is 1234), then Click "Next"

:

| Add Bluetooth Device Wizard                                                                                                    |
|----------------------------------------------------------------------------------------------------|
| Do you need a passkey to add your device?                                                                                                    |
| To answer this question, refer to the "Bluetooth" section of the documentation that came with<br>your device. If the documentation specifies a passkey, use that one.                           |
|                                                                                                    |
|                                                                                                    |
| ◯ Let me choose my own passkey:                                                                                                    |
| ○ <u>D</u> on't use a passkey                                                                                                    |
| You should always use a <u>passkey</u> , unless your device does not support one. We recommend using a passkey that is 8 to 16 digits long. The longer the passkey, the more secure it will be. |
| < <u>B</u> ack Next > Cancel                                                                                                    |

(10) The wizard will match and install the plotter.

| Add Bluetooth Device W                     | izard            |                                | X              |
|--------------------------------------------|------------------|--------------------------------|----------------|
| Windo <del>w</del> s is exchangin <u>g</u> | g passkeys.      |                                | *              |
| When instructed below, ent                 | er the passkey ( | using your Bluetooth device.   |                |
| For more information about<br>device.      | entering a passk | ey, see the documentation that | came with your |
| Connecting      Please enter the passky    | ev on vour Bluet | ooth device now.               |                |
| Passkey:                                   | 1234             |                                |                |
| Installing Bluetooth dev                   | ice              |                                |                |
|                                            |                  |                                |                |
|                                            |                  |                                |                |
|                                            |                  | < <u>B</u> ack <u>N</u> ext    | Cancel         |

(11) When the wizard finish adding the Bluetooth device, please note down the Outgoing COM port (e.g. the outgoing port of below is COM6), Click "Finish" to complete the installation.

| Add Bluetooth Device Wizard |                                                                                                    |  |  |
|-----------------------------|----------------------------------------------------------------------------------------------------|--|--|
| ®                           | Completing the Add Bluetooth<br>Device Wizard                                                                                                    |  |  |
|                             | The Bluetooth device was successfully connected to your<br>computer. Your computer and the device can communicate<br>whenever they are near each other. |  |  |
|                             | These are the COM (serial) ports assigned to your device. Outgoing COM port: COM6 Incoming COM port: COM7                                               |  |  |
|                             | Learn more about <u>Bluetooth COM ports</u> .                                                                                                    |  |  |
|                             |                                                                                                    |  |  |
|                             | To close this wizard, click Finish.                                                                                                    |  |  |
|                             | < Back Finish Cancel                                                                                                    |  |  |

(12) After finishing adding the Bluetooth device, you can use Teneth TB plotter to cut via cutting software.

## 6. Specifications

| Model                  | TH740                                                                             | TH1300                       |  |
|------------------------|-----------------------------------------------------------------------------------|------------------------------|--|
| Stand                  | Optional                                                                          | vertical feeding paper stand |  |
| Main board             | 32-bit CPU,4MB high speed CACHE                                                   |                              |  |
| Control panel          | 11 Membrane Buttons plus 2.5" LED touch screen                                    |                              |  |
| Driver Motor           | Step                                                                              |                              |  |
| locating system        | Precise electronic limited interface system and arbitrary original setting system |                              |  |
| Max. feeding width     | 740MM                                                                             | 1300MM                       |  |
| Max. cutting width     | 630MM                                                                             | 1205MM                       |  |
| Max. cutting speed     | 600/1200mm/s                                                                      |                              |  |
| Max. cutting Thickness | 1mm                                                                               |                              |  |
| Knife pressure         | 0-500/1000g (Digital adjustable)                                                  |                              |  |
| Mechanical resolution  | 0.05mm                                                                            |                              |  |
| Repeat accuracy        | <±0.05mm                                                                          |                              |  |
| Knife(blade)           | Roland or Pcut Imported alloy blade                                               |                              |  |
| Drawing pen            | 11.4mm diameter, all kinds of water, oil, atomic paint pens, poster pen           |                              |  |
| Drawing instruction    | DM-PL/HP-GL Automatic Identification                                              |                              |  |
| Connector              | USB/ SD card/ Serial Port/Wi-Fi/U disk                                            |                              |  |
| Power supply           | AC110V /220V±10%,50Hz/60Hz                                                        |                              |  |
| Power consumption      | < 100W <120W                                                                      |                              |  |
| Working environment    | Temperature:+5-+35,humidity:30%-70%                                               |                              |  |

| Package size      | 1055*370*335mm                | 1595*455*335mm |  |
|-------------------|-------------------------------|----------------|--|
| Gross Weight      | 12KG                          | 32KG           |  |
| Optional function | Contour cut /Wireless control |                |  |